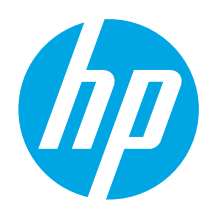

# Color LaserJet Pro M454 Ръководство за начално запознаване

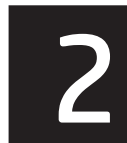

www.register.hp.com

## Български...... 1

Hrvatski......3 Čeština..... 5 Ελληνικά .....7 Magyar ..... 9 Казакша ..... 11 Polski......13 Română......15 Русский.....17 Srpski ..... 19 Slovenčina...... 21 Slovenščina ...... 23 Türkçe..... 25 Українська..... 27 29\_\_\_\_\_العربية

www.hp.com/support/colorljm454

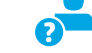

ЗАБЕЛЕЖКА: Изисква се интернет връзка, за да се настрои принтера и да се изтегли драйвер за софтуера.

## 43B

За често задавани въпроси отидете на адрес www.hp.com/support/colorljM454FAQ или сканирайте QR кода.

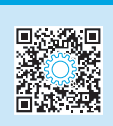

# ВАЖНО:

## Изпълнете **стъпки**

1 – 2 от листовката за инсталиране на хардуера на принтера, след което продължете със стъпка 3.

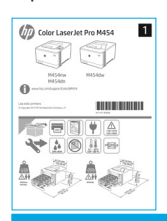

# 3. Настройте панела за управление

След като включите принтера, изчакайте го да стартира. Използвайте бутоните със стрелки и бутона ОК, за да се придвижвате в контролния панел без сензор. Използвайте докосване, плъзгане и жестове за превъртане, за да се придвижвате в сензорния контролен панел. Следвайте подканващите съобщения на контролния панел, за да конфигурирате език, държава/регион, и Self-managed (Самостоятелно управление) или **IT-managed** (С ИТ управление).

- Self-managed (Самостоятелно управление): Оптимизирани настройки по подразбиране за повечето потребители, които включват насоки за инсталиране, стъпки за конфигуриране и автоматични актуализации.
- IT-managed (С ИТ управление): Оптимизирани настройки по подразбиране за общо управление на ИТ ресурси.

Следвайте допълнителните подканваши съобщения, за да завършите настройването на контролния панел.

Настройките имат пълна възможност за персонализиране след първоначалната инсталация.

## 4. Изтегляне и инсталиране на софтуера

ЗАБЕЛЕЖКА: Не включвайте USB кабела, докато не бъдете подканени да го направите.

## <sup>1</sup> Метод 1: Изтегляне на HP Easy Start (Windows и macOS)

HP Easy Start ше намери принтера, ше помогне с избора на връзка към принтера (USB, с кабел или безжична) и инсталира софтуера.

- От компютъра, идете на <u>123.hp.com/laserjet</u> и щракнете върху 1.
- Download (Изтегляне).
- 2 Пуснете HP Easy Start.
- 2 Когато получите подкана да изберете тип връзка, посочете подходящата опция за вида на връзката.

ЗАБЕЛЕЖКА: Ako HP Easy Start не намери принтера или софтуерът не се инсталира автоматично, отидете на Метод 2: Изтеглете ръчно от уеб сайта за поддръжка на принтери (Windows).

#### Иетод 2: Изтеглете ръчно от уеб сайта за поддръжка на принтери (Windows)

- От компютъра, идете на www.hp.com/support/colorlim454. 1.
- 2. Изберете Software and drivers (Софтуер и драйвери).
- 3. Изтеглете софтуера за вашия модел принтер и вашата операционна система.
- 4 Стартирайте софтуерния файл от папката, в която сте го записали.
- 5. Следвайте указанията за инсталиране на екрана, за да инсталирате софтуера за принтера.
- Когато получите подкана да изберете тип връзка, посочете подходящата 6 опция за вида на връзката.

## Ръчна конфигурация на IP адреса

Вижте ръководството за потребителя на принтера за информация как да конфигурирате ръчно IP адреса на www.hp.com

## Съвети за отстраняване на проблеми ((р)) Свързване на принтера към безжична мрежа (само за безжичните модели)

Софтуерът за инсталиране може да не намери принтера по време на настройването на безжичната връзка. Следвайте стъпките по-долу, за да свържете принтера към същата безжична мрежа, към която е свързан компютъра.

#### Контролни панели с екран без сензор

От принтера изключете Ethernet кабела, ако е прикачен. Рестартирайте настройките за връзка на принтера от контролния панел на принтера: **OK** > **Setup** (Настройка) > **Network Setup** (Настройка на мрежа) > **Restore Network Setting** 2. (Възстановяване на настройката на мрежата).

Индикаторът за безжична връзка започва да мига. 3. Инсталирайте софтуера, използвайки гореописаните Метод 1 или Метод 2.

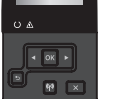

#### Контролни панели със сензорен екран

- От началния екран на контролния панел на принтера плъзнете раздела в горната част на екрана надолу, за да отворите таблото и след това докоснете иконата за Wireless (Безжична връзка) ((•)).
- 2. Докоснете иконата Setup (Настройка) 🔅
- Докоснете Wireless Settings (Настройки на безжична връзка). 3 4. Докоснете Wireless Setup Wizard (Съветник за
- настройка на безжична връзка).
- 5 Следвайте инструкциите на дисплея, за да завършите настройката. 6.
- Инсталирайте софтуера, използвайки гореописаните Метод 1 или Метод 2

# 5. 📋 Мобилен печат (по избор)

#### Свързване на устройството към безжична мрежа

Отпечатвайте от мобилно устройство към принтер, който е свързан към безжичен рутер/мрежа. Свържете мобилното устройство към същата безжична мрежа, като принтера.

Използвайте приложението HP Smart за настройване, печат и др

- 1. Идете на <u>123.hp.com</u> или сканирайте QR кода.
- 2. Инсталирайте приложението HP Smart.
- Пуснете приложението HP Smart и следвайте инструкциите на екрана за свързване, настройване, печат и др.

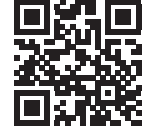

**ЗАБЕЛЕЖКА:** Приложението HP Smart може да не е достъпно за всички мобилни операционни системи.

## HP Roam

За информация за използването на мобилното приложение за принтер HP Roam отидете на <u>hp.com/go/roam</u> на мобилното устройство.

## Научете повече за мобилния печат

Продуктът поддържа AirPrint и Wi-Fi Direct. За повече информация относно мобилния печат посетете www.hp.com/go/LaserJetMobilePrinting или сканирайте QR кода.

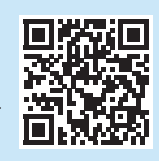

## Свържете мобилното устройство с Wi-Fi Direct

## (само за безжични модели принтери)

Отпечатвайте с Wi-Fi Direct без да е нужно свързване с рутер/връзка.

#### 1. Включете Wi-Fi Direct на принтера си

#### Контролни панели с екран без сензор

- На екрана "Информация за Wi-Fi Direct" отворете менюто "Настройки на Wi-Fi Direct". Натиснете стрелката, за да нагласите Wi-Direct на Вкл.
- 3. Отбележете името и паролата на Wi-Fi Direct връзката от контролния панел на принтера Ви.

#### Контролни панели със сензорен екран

- От началния екран на контролния панел на принтера плъзнете раздела в горната част на екрана надолу, за да отворите таблото и след това докоснете иконата 4 Wi-Fi Direct.
- На екрана "Информация за Wi-Fi Direct" отворете менюто "Настройки на Wi-Fi Direct" Докоснете превключвателя, за да нагласите Wi-Direct на Вкл.
- Отбележете името и паролата на Wi-Fi Direct връзката от контролния панел на принтера Ви.

#### 2. Открийте принтера от устройството си

- От мобилното устройство отидете на меню Settings (Настройки) и потърсете името на Wi-Fi Direct връзката, която открихте от контролния панел на принтера.
- Изберете правилното име на принтера и въведете паролата на Wi-Fi Direct, ако сте подканени.

## Отстраняване на проблеми

## Ръководство за потребителя

Ръководството за потребителя включва информация за употребата на принтера и за отстраняване на проблеми. Налично е в мрежата на:

- 1. Идете на <u>www.hp.com/support/colorljm454</u>.
- Изберете принтера, ако получите подкана, след което щракнете върху User Guides (Ръководства за потребителя).

## Проверка за актуализации на фърмуера

- 1. Идете на www.hp.com/support/colorljm454
- 2. Изберете принтера, ако получите подкана, след което щракнете върху Software and Drivers (Софтуер и драйвери).
- Операционната система се намира автоматично. За да изберете друга операционна система, щракнете Change (Смяна).
- 4. Изберете Firmware (Фърмуер) и щракнете върху бутона Download (Изтегляне).

#### За да научите повече за принтера, отидете на www.hp.com/support/colorliM454FAQ или сканирайте QR кода.

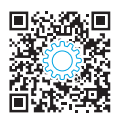

## Помощ на контролния панел (само за модели със сензорен екран)

За достъп до помощни теми, докоснете бутона Help (Помощ) 🕇 на контролния панел на принтера.

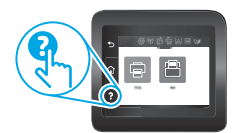

## Допълнителни помощни ресурси

За изчерпателна помощ за принтера от HP посетете: www.hp.com/support/colorlim454

- Разрешаване на проблеми
- Намиране на разширени инструкции за конфигуриране
- Изтегляне на актуализации за софтуера
- Присъединяване към форуми за поддръжка
- Намиране на гаранционна и регулаторна информация
- Достъп до ресурси за мобилен печат

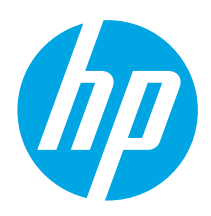

# Pisač Color LaserJet Pro M454 Vodič za pokretanje

www.hp.com/support/colorljm454

NAPOMENA: Za postavljanje pisača i preuzimanje upravljačkog programa za softver potrebna je veza s internetom.

## Česta pitanja

Česta pitanja potražite ovdje <u>www.hp.com/support/colorlijM454FAQ</u> Ili skenirajte QR kod.

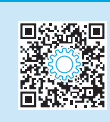

# VAŽNO:

Slijedite korake 1 - 2 na posteru za postavljanje hardvera pisača, a zatim nastavite s korakom 3.

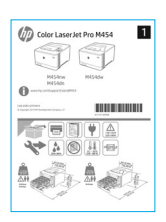

# 3. Postavljanje upravljačke ploče

Nakon što uključite pisač, pričekajte da se pokrene. Za navigaciju upravljačkom pločom koja nije dodirna služite se gumbima sa strelicama i gumbom **U redu**. Za navigaciju na upravljačkoj ploči dodirnog zaslona koristite dodir, prelazak prstom ili pomicanje. Slijedite upute na upravljačkoj ploči da biste konfigurirali **jezik, zemlju/regiju** i **Samostalno upravljanje** ili **IT-upravljanje**.

- Samostalno upravljanje: Optimizirane zadane postavke za većinu korisnika koje uključuju vodič kroz postavljanje, korake za konfiguraciju i automatska ažuriranja.
- IT-upravljanje: Optimizirane zadane postavke za upravljanje flotom.

Pratite dodatne upute da biste dovršili postavljanje upravljačke ploče.

Postavke su potpuno prilagodljive nakon početnog postavljanja.

# 4. Preuzimanje i instalacija softvera

NAPOMENA: Ne priključujte USB kabel dok se to od vas ne zatraži.

Prva metoda: preuzimanje alata HP Easy Start (Windows i macOS) HP Easy Start otkrit će pisač i pomoći će vam s odabirom vrste povezivanja za pisač (USB; ožičeno ili bežično) i instalirat će softver.

- 1. Na računalu idite na <u>123.hp.com/laseriet</u> i kliknite **Preuzmi**.
- 2. Pokrenite HP Easy Start.
- 3. Kada se od vas zatraži da odaberete vrstu veze, odaberite prikladnu opciju za vrstu veze.

NAPOMENA: Ako HP Easy Start ne otkrije pisač ili se softver ne instalira automatski, idite na Druga metoda: ručno preuzimanje s web-mjesta za podršku pisača (Windows). Druga metoda: ručno preuzimanje s web-mjesta za podršku pisača (Windows).

www.register.hp.com

- 1. Na računalu idite na <u>www.hp.com/support/colorljm454</u>.
- 2. Odaberite Softver i upravljački programi.
- Preuzmite softver za svoj model pisača i operacijski sustav.
- 4. Pokrenite softversku datoteku iz mape u koju ste spremili datoteku.
- 5. Pratite instalacijske upute na zaslonu da biste instalirali softver.
- 6. Kada se od vas zatraži da odaberete vrstu veze, odaberite prikladnu opciju za vrstu veze.

## Ručna konfiguracija IP adrese

Informacije o ručnoj konfiguraciji IP adrese potražite u korisničkom priručniku pisača <u>www.hp.com/support/colorljm454</u>.

## Savjeti za otklanjanje poteškoća (👔) Povezivanje pisača s bežičnom mrežom (samo bežični modeli)

Tijekom postavljanja bežične mreže, softver za instalaciju možda neće otkriti pisač. Slijedite korake u nastavku da biste pisač povezali s istom bežičnom mrežom s kojom je povezano računalo.

## Upravljačke ploče bez dodirnog zaslona

- 1. Iz pisača isključite Ethernet kabel ako je priključen.
- Ponovno postavite mrežne postavke pisača na upravljačkoj ploči pisača: U redu > Postavljanje > Postavljanje mreže > Ponovno postavljanje mrežnih postavki. Indikator bežičnog povezivanja počinje treperiti.
- 3. Instalirajte softver pomoću prethodno navedene **Prve metode** ili **Druge metode**.

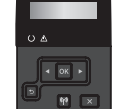

## Upravljačke ploče s dodirnim zaslonom

- Na početnoj stranici upravljačke ploče pisača prijeđite prstom preko kartice na vrhu zaslona kako biste otvorili upravljačku ploču, a zatim dodirnite ikonu Bežično ((•)).
- 2. Dodirnite ikonu **Postavljanje** 🔅.
- 3. Dodirnite **Bežične postavke**.
- 4. Dodirnite Čarobnjak za postavljanje bežične veze.
- Slijedite upute na zaslonu da biste dovršili postavljanje.
   Instalirajte softver pomoću prethodno navedene Prve metode ili Druge metode.

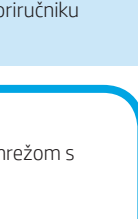

## 

Български......1

| Magyar 9       |
|----------------|
| Қазақша 11     |
| Polski13       |
| Română15       |
| Русский17      |
| Srpski 19      |
| Slovenčina 21  |
| Slovenščina 23 |
| Türkçe 25      |
| Українська 27  |
| 29 العربية     |

# 5. 🚉 Mobilni ispis (neobavezno)

## Povezivanje mobilnog uređaja s bežičnom mrežom

Ispišite s mobilnog uređaja na pisač koji je priključen na bežični usmjernik/mrežu. Povežite mobilni uređaj s istom bežičnom mrežom s kojom je povezan i pisač.

Upotrijebite aplikaciju HP Smart za postavljanje, ispis itd.

- 1. Idite na <u>123.hp.com</u> ili skenirajte QR kod.
- 2. Instalirajte aplikaciju HP Smart.
- 3. Pokrenite aplikaciju HP Smart i slijedite upute na zaslonu za povezivanje, postavljanje, ispis i više.

NAPOMENA: Aplikacija HP Smart možda neće biti dostupna za sve mobilne operacijske sustave.

## **HP** Roam

Informacije o aplikaciji za mobilni ispis HP Roam potražite na adresi <u>hp.com/go/roam</u> na mobilnom uređaju.

## Saznajte više o mobilnom ispisu

Proizvod podržava AirPrint i Wi-Fi Direct. Za više informacija o mobilnom ispisu idite na <u>www.hp.com/go/LaserJetMobilePrinting</u> ili skenirajte QR kod.

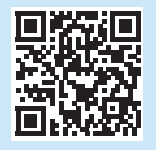

## Povezivanje mobilnog uređaja pomoću značajke Wi-Fi Direct (samo bežični pisači)

Ispisujte pomoću značajke Wi-Fi Direct bez potrebe za povezivanjem s usmjernikom/ mrežom.

## 1. Omogućivanje značajke Wi-Fi Direct na vašem pisaču

#### Upravljačke ploče bez dodirnog zaslona

- Na upravljačkoj ploči pisača pritisnite gumb U redu, zatim otvorite izbornik Postavljanje, a potom otvorite izbornik Wi-Fi Direct i.
- Na zaslonu Pojedinosti značajke Wi-Fi Direct otvorite izbornik Postavke značajke Wi-Fi Direct. Pritisnite gumb sa strelicom da biste status značajke Wi-Direct promijenili u Uključeno.
- 3. Zabilježite naziv značajke Wi-Fi Direct i lozinku značajke Wi-Fi Direct s upravljačke ploče pisača.

#### Upravljačke ploče s dodirnim zaslonom

- Na zaslonu Pojedinosti značajke Wi-Fi Direct otvorite izbornik Postavke značajke Wi-Fi Direct. Dodirnite prekidač da biste status značajke Wi-Direct prebacili na Uključeno.
- Zabilježite naziv značajke Wi-Fi Direct i lozinku značajke Wi-Fi Direct s upravljačke ploče pisača.

#### 2. Otkrivanje pisača na uređaju

- Na mobilnom uređaju otvorite izbornik **Postavke**, a zatim potražite naziv značajke Wi-Fi Direct koji ste pronašli na upravljačkoj ploči pisača.
- Odaberite ispravan naziv pisača, a zatim unesite lozinku značajke Wi-Fi Direct ako se to od vas zatraži.

# Rješavanje problema

## Korisnički priručnik

Korisnički priručnik uključuje informacije o korištenju pisača i o rješavanju problema. Dostupan je i na webu:

- 1. Idite na <u>www.hp.com/support/colorljm454</u>.
- 2. Odaberite pisač ako se to od vas zatraži, a zatim kliknite Korisnički priručnici.

## Provjera ažuriranja firmvera

- 1. Idite na www.hp.com/support/colorljm454.
- Odaberite pisač ako se to od vas zatraži, a zatim kliknite Softver i upravljački programi.
- 3. Operacijski sustav automatski se otkriva. Da biste odabrali neki drugi operacijski sustav, kliknite **Promijeni**.
- 4. Odaberite Firmver, a zatim kliknite gumb Preuzmi.

Da biste saznali više o pisaču, idite na adresu www.hp.com/support/colorliM454FAQ ili skenirajte QR kod.

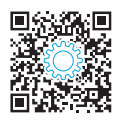

# Pomoć na upravljačkoj ploči (samo modeli s dodirnim zaslonom)

Da biste pristupili temama pomoći, dodirnite gumb Pomoć ? na upravljačkoj ploči pisača.

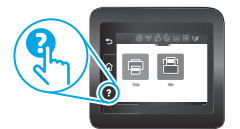

## Dodatni izvori podrške

Za HP-ovu sveobuhvatnu pomoć za pisač idite na:

- Rješavanje problema
- Pronalazak naprednih uputa za konfiguraciju
- Preuzimanje softverskih ažuriranja
- Pridruživanje forumima za podršku
- Pronalazak informacija o jamstvu i propisima
- Pristup izvorima mobilnog ispisa

| iskárna Lasor lot Pro M454                                                                                                    | выпарски т     |
|----------------------------------------------------------------------------------------------------|----------------|
|                                                                                                    | Hrvatski 3     |
| aciname                                                                                                    | Čeština5       |
|                                                                                                    | Ελληνικά7      |
|                                                                                                    | Magyar 9       |
| ní tiskárny a stažení softwarového ovladače.                                                                                                    | Қазақша 11     |
|                                                                                                    | Polski 13      |
| w.hp.com/support/colorliM454FA0                                                                                                    | Română15       |
|                                                                                                    | Русский17      |
|                                                                                                    | Srpski 19      |
|                                                                                                    | Slovenčina 21  |
| 3. Nastavení ovládacího panelu                                                                                                    | Slovenščina 23 |
| Zapněte tiskárnu a počkejte, až se inicializuje. Na bezdotykovém ovládacím panelu                                                                                                    | Türkçe 25      |
| dotykového ovládacího panelu použijte dotyky a gesta potažení prstem a posunutí. Ke<br>konfiguraci <b>Jazvka, země/oblasti a Automatická správa</b> nebo <b>Správa II</b> se říďte výzvami | Українська 27  |
| na ovládacím panelu.                                                                                                    | 29             |
| <ul> <li>Self-managed (Automatická správa): Výchozí nastavení optimalizovaná pro většinu<br/>uživatelů, která zahrnují kroky nastavení a konfigurace s průvodcem a automatické</li> </ul>  |                |

• IT-managed (Správa IT): Optimalizovaná výchozí nastavení pro správu více tiskáren.

Pro dokončení nastavení ovládacího panelu se řiďte dodatečnými výzvami.

Po dokončení výchozího nastavení lze konfiguraci upravit podle vašich požadavků.

## Stažení a instalace softwaru

POZNÁMKA: Nepřipojujte kabel USB, dokud k tomu nebudete vyzváni.

Způsob 1: Stažení ze služby HP Easy Start (Windows a macOS) HP Easy Start objeví tiskárnu, pomůže vám s výběrem typu připojení tiskárny (USB, kabelem nebo bezdrátově) a nainstaluje software.

- 1. Z počítače přejděte na stránku 123.hp.com/laserjet a klikněte na tlačítko Stáhnout.
- 2. Spusťte nástroj HP Easy Start.
- Když budete vyzváni k volbě typu připojení, vyberte vhodnou možnost. 3.

POZNÁMKA: Pokud nástroj HP Easy Start nezjistí tiskárnu nebo se software nenainstaluje automaticky, přejděte na Metodu 2: Stahujte ručně z webové stránky podpory tiskárny (Windows).

#### Způsob 2: Stahujte ručně z webové stránky podpory tiskárny (Windows)

- 1. Z počítače přejděte na web www.hp.com/support/colorljm454.
- Vyberte možnost Software and drivers (Software a ovladače). 2.
- 3 Stáhněte software pro váš model tiskárny a operační systém.
- 4. Spusťte soubor softwaru ze složky, kam byl uložen.
- Při instalaci softwaru postupujte podle pokynů na obrazovce. 5.
- Když budete vyzváni k volbě typu připojení, vyberte vhodnou možnost. 6.

## Ruční konfigurace IP adresy

Informace o ruční konfiguraci IP adresy najdete v uživatelské příručce na stránce

Rady pro řešení potíží <sup>((</sup>)) Připojení tiskárny k bezdrátové síti (pouze bezdrátové modely)

Instalační software nemusí tiskárnu zjistit během nastavení bezdrátové sítě. Říďte se kroky níže a připojte tiskárnu ke stejné bezdrátové síti jako počítač.

## Ovládací panely s Non-Touchscreen displejem

- 1. Na tiskárně odpojte kabel sítě Ethernet, je-li připojen.
- 2 Resetujte nastavení sítě tiskárny z ovládacího panelu tiskárny: OK > Nastavení > Nastavení sítě > Obnovit nastavení sítě. Indikátor bezdrátové sítě začne blikat.
- 3. Nainstalujte software pomocí Metody 1 nebo Metody 2 výše.

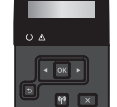

#### Dotykové ovládací panely

- Z domovské obrazovky na ovládacím panelu tiskárny 1. potáhněte prstem přes záložku v horní části obrazovky shora dolů a otevřete řídicí panel. Pak klepněte na ikonu Bezdrátové připojení ((p)).
- Klepněte na ikonu Nastavení 🔅. 2.
- Klepněte na Nastavení bezdrátové sítě. 3.
- 4. Klepněte na Průvodce nastavením bezdrátové sítě.
- 5. Říďte se pokyny na displeji a dokončete nastavení.
- 6. Nainstalujte software pomocí Metody 1 nebo Metody 2 výše.

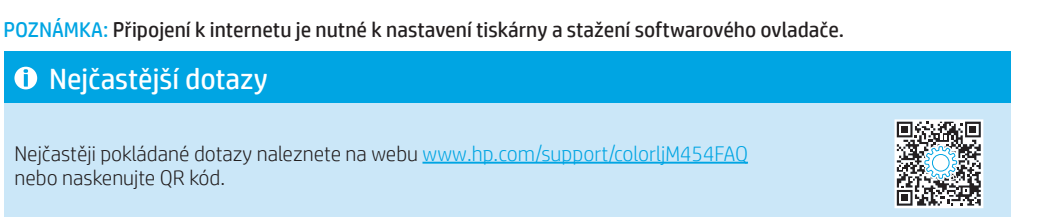

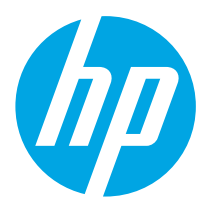

DŮLEŽITÉ:

Postupuite podle kroků 1–2 na

hardwaru tiskárny a potom

pokračujte krokem 3.

O O

instalačním letáku pro nastavení

www.hp.com/support/colorlim454

aktualizace

Příručka Začínáme

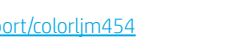

Barevná tiskárna LaserJet Pro M

# 5. 📋 Mobilní tisk (volitelné)

## Připojení mobilního zařízení k bezdrátové síti

Tiskněte z mobilního zařízení do tiskárny, která je připojená k bezdrátovému směrovači/síti. Připojte mobilní zařízení ke stejné bezdrátové síti jako tiskárnu. Aplikace HP Smart umožňuje nastavení, tisk a další činnosti.

- Přejděte na web <u>123.hp.com</u> nebo naskenujte OR kód.
- 2. Nainstalujte aplikaci HP Smart.
- Spustte aplikaci HP Smart a pomocí pokynů na obrazovce připojte tiskárnu, nastavte ji, vytiskněte úlohu atd.

**POZNÁMKA:** Aplikace HP Smart nemusí být dostupná na všech mobilních operačních systémech.

## HP Roam

Informace o používání mobilní tiskové aplikace HP Roam přejděte na web <u>hp.com/go/roam</u> v mobilním zařízení.

## Informace o mobilním tisku

Produkt podporuje funkce AirPrint a Wi-Fi Direct. Více informací o mobilním tisku naleznete na webu <u>www.hp.com/go/LaserJetMobilePrinting</u> nebo naskenováním QR kódu.

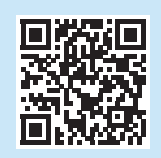

## Připojte mobilní zařízení pomocí funkce Wi-Fi Direct (pouze bezdrátové modely tiskáren)

Tiskněte pomocí funkce Wi-Fi Direct bez nutnosti připojení přes směrovač/síť.

#### 1. Povolte funkci Wi-Fi Direct na tiskárně

#### Ovládací panely s Non-Touchscreen displejem

- Na ovládacím panelu tiskárny stiskněte tlačítko OK, otevřete nabídku nastavení a pak otevřete nabídku funkce Wi-Fi Direct 1.
- Na stránce Podrobnosti o Wi-Fi Direct otevřete menu Nastavení Wi-Fi Direct. Stisknutím tlačítka se šipkou Zapněte stav funkce Wi-Fi Direct.
- 3. Poznamenejte si název funkce Wi-Fi Direct a heslo funkce Wi-Fi Direct z ovládacího panelu tiskárny.

#### Dotykové ovládací panely

- Z domovské obrazovky na ovládacím panelu tiskárny potáhněte prstem přes záložku v horní části obrazovky shora dolů a otevřete řídicí panel. Pak stiskněte ikonu Wi-Fi Direct in.
- Na stránce Podrobnosti o Wi-Fi Direct otevřete menu Nastavení Wi-Fi Direct. Klepněte na přepínač pro Zapnutí stavu funkce Wi-Fi Direct.
- 3. Poznamenejte si název funkce Wi-Fi Direct a heslo funkce Wi-Fi Direct z ovládacího panelu tiskárny.

## 2. Vyhledejte tiskárnu ze svého zařízení

- 1. Na mobilním zařízení zvolte **Nastavení** a hledejte název Wi-Fi Direct, který jste viděli na kontrolním displeji tiskárny.
- 2. Vyberte správný název tiskárny a po vyzvání zadejte heslo funkce Wi-Fi Direct.

# Odstraňování problémů

## Uživatelská příručka

Tato uživatelská příručka obsahuje informace o použití tiskárny a odstraňování souvisejících potíží. Je dostupná na webu:

- 1. Přejděte na web <u>www.hp.com/support/colorljm454</u>.
- Vyberte tiskárnu, jestliže k tomu budete vyzváni. Potom klikněte na možnost User Guides (Uživatelské příručky).

#### Kontrola aktualizací firmwaru

- 1. Přejděte na web www.hp.com/support/colorljm454
- 2. Vyberte tiskárnu, jestliže k tomu budete vyzváni. Potom klikněte na možnost **Software a ovladače**.
- Zjištění operačního systému proběhne automaticky. Chcete-li vybrat odlišný operační systém, klikněte na Změnit.
- 4. Vyberte možnost Firmware a klikněte na tlačítko Stáhnout.

#### Další informace o tiskárně naleznete na webu

web www.hp.com/support/colorljM454FAQ nebo naskenujte QR kód.

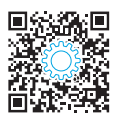

## Nápověda na ovládacím panelu (pouze modely s dotykovou obrazovkou)

Pro otevření témat nápovědy klepněte na tlačítko Nápověda ? na ovládacím panelu tiskárny.

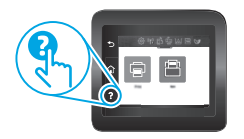

## Další zdroje podpory

Kompletní podporu společnosti HP pro tuto tiskárnu naleznete na adrese: www.hp.com/support/colorljm454

- Řešení problémů
- Vyhledání pokynů k pokročilé konfiguraci
- Stahování aktualizací softwaru
- Účast ve fórech podpory
- Vyhledání informací o záruce a předpisech
- Přístup ke zdrojům informací o mobilním tisku

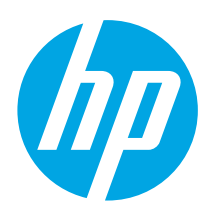

# Color LaserJet Pro M454 Οδηγός έναρξης χρήσης

www.hp.com/support/colorljm454

ΣΗΜΕΙΩΣΗ: Για τη ρύθμιση του εκτυπωτή και τη λήψη του προγράμματος οδήγησης λογισμικού απαιτείται σύνδεση Internet.

## Ο Απαντήσεις σε συνήθεις απορίες

Για απαντήσεις σε συνήθεις απορίες, μεταβείτε στη διεύθυνση www.hp.com/support/colorljM454FAQ ή σαρώστε τον κωδικό QR.

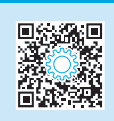

# υ ΣΗΜΑΝΤΙΚΟ:

## Ακολουθήστε τα **Βήματα 1 - 2** στην αφίσα εγκατάστασης υλικού του εκτυπωτή και έπειτα συνεχίστε με το **Βήμα 3**.

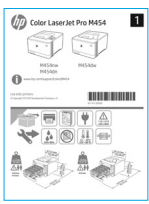

# 3. Αρχική ρύθμιση του πίνακα ελέγχου

Αφού ενεργοποιήσετε τον εκτυπωτή, περιμένετε να ολοκληρωθεί η προετοιμασία του. Για να περιηγηθείτε στον πίνακα ελέγχου μη αφής, χρησιμοποιήστε τα κουμπιά βέλους και το κουμπί **ΟΚ**. Για να περιηγηθείτε στον πίνακα ελέγχου οθόνης αφής, χρησιμοποιήστε κινήσεις πατήματος, περάσματος και κύλισης. Ακολουθήστε τις προτροπές στον πίνακα ελέγχου για να ρυθμίσετε τις επιλογές Language, Country/Region (Γλώσσα, Χώρα/Περιοχή) και Selfmanaged (Αυτόματη διαχείριση) ή **IT-managed** (Διαχείριση ΙΤ).

- Self-managed (Αυτόματη διαχείριση): Βελτιστοποιημένες προεπιλεγμένες ρυθμίσεις για τους περισσότερους χρήστες, που περιλαμβάνουν αναλυτικές οδηγίες και βήματα ρύθμισης και διαμόρφωσης, καθώς και αυτόματες ενημερώσεις.
- IT-managed (Διαχείριση IT): Βελτιστοποιημένες προεπιλεγμένες ρυθμίσεις για τη διαχείριση του στόλου συσκευών.

Ακολουθήστε τις επιπρόσθετες προτροπές για να ολοκληρώσετε τη ρύθμιση του πίνακα ελέγχου.

Μετά την αρχική ρύθμιση, οι ρυθμίσεις είναι πλήρως προσαρμόσιμες.

## 4. Λήψη και εγκατάσταση του λογισμικού

ΣΗΜΕΙΩΣΗ: Μην συνδέσετε το καλώδιο USB μέχρι να σας ζητηθεί να το κάνετε.

- Μέθοδος 1: Λήψη του HP Easy Start (Windows και macOS) Το HP Easy Start θα ανιχνεύσει τον εκτυπωτή, θα βοηθήσει στην επιλογή του τύπου σύνδεσης του εκτυπωτή (USB, ενσύρματη ή ασύρματη) και θα εγκαταστήσει το λογισμικό.
- Στον υπολογιστή, μεταβείτε στη διεύθυνση <u>123.hp.com/laserjet</u> και κάντε κλικ στην επιλογή **Download** (Λήψη).
- 2. Εκτελέστε το HP Easy Start.
- Όταν σας ζητηθεί να επιλέξετε τύπο σύνδεσης, ορίστε την κατάλληλη επιλογή για τον τύπο της σύνδεσης.

**ΣΗΜΕΙΩΣΗ:** Αν το HP Easy Start δεν ανιχνεύσει τον εκτυπωτή ή το λογισμικό δεν εγκατασταθεί αυτόματα, μεταβείτε στην ενότητα **Μέθοδος 2: Χειροκίνητη** λήψη από την τοποθεσία Web υποστήριξης του εκτυπωτή (Windows).

#### \_\_\_\_Μέθοδος 2: Χειροκίνητη λήψη από την τοποθεσία Web υποστήριξης του εκτυπωτή (Windows)

www.register.hp.com

- 1. Από τον υπολογιστή, μεταβείτε στη διεύθυνση www.hp.com/support/colorlim454.
- 2. Επιλέξτε το στοιχείο Software and drivers (Λογισμικό και προγράμματα οδήγησης).
- Πραγματοποιήστε λήψη του λογισμικού για το μοντέλο εκτυπωτή και το λειτουογικό σύστριμά σας.
- Ανοίξτε το αρχείο λογισμικού από το φάκελο στον οποίο το έχετε αποθηκεύσει.
- 5. Ακολουθήστε τις οδηγίες στην οθόνη για να εγκαταστήσετε το λογισμικό.
- 6. Όταν σας ζητηθεί να επιλέξετε τύπο σύνδεσης, ορίστε την κατάλληλη επιλογή για τον τύπο της σύνδεσης.

## Ο Μη αυτόματη διαμόρφωση διεύθυνσης IP

Για πληροφορίες σχετικά με τη μη αυτόματη διαμόρφωση της διεύθυνσης IP, ανατρέξτε στον οδηγό χρήσης του εκτυπωτή στη διεύθυνση www.bp.com/support/color/im454

# Συμβουλές αντιμετώπισης προβλημάτων ((ף)) Σύνδεση του εκτυπωτή σε ασύρματο δίκτυο (μόνο για μοντέλα με ασύρματη λειτουργία)

Το λογισμικό εγκατάστασης μπορεί να μην ανιχνεύει τον εκτυπωτή κατά τη διάρκεια της ρύθμισης της ασύρματης λειτουργίας. Ακολουθήστε τα παρακάτω βήματα για να συνδέσετε τον εκτυπωτή στο ίδιο ασύρματο δίκτυο με τον υπολογιστή.

## Πίνακες ελέγχου με οθόνη μη αφής

- Αποσυνδέστε το καλώδιο Ethernet από τον εκτυπωτή, εφόσον είναι συνδεδεμένο.
- Επαναφέρετε τις ρυθμίσεις δικτύου του εκτυπωτή από τον πίνακα ελέγχου του εκτυπωτή: OK > Setup (Ρύθμιση) > Network setup (Ρύθμιση δικτύου) > Restore Network Setting (Επαναφορά ρύθμισης δικτύου). Αρχίζει να αναβοσβήνει η φωτεινή ένδειξη ασύρματης λειτουργίας.
- Εγκαταστήστε το λογισμικό με τη Μέθοδο 1 ή τη Μέθοδο 2 παραπάνω.

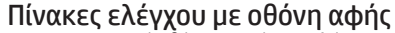

- Στην αρχική οθόνη του πίνακα ελέγχου του εκτυπωτή, σύρετε την καρτέλα στο επάνω μέρος της οθόνης προς τα κάτω για να ανοίξετε τον πίνακα εργαλείων και στη συνέχεια αγγίξτε το εικονίδιο Wireless (Ασύρματη λειτουργία) (φ).
- 2. Πατήστε το εικονίδιο Setup (Ρύθμιση) 🔅
- Πατήστε Wireless Settings (Ρυθμίσεις ασύρματης λειτουργίας).
- Πατήστε την επιλογή Wireless Setup Wizard (Οδηγός ρύθμισης ασύρματης λειτουργίας).
- Ακολουθήστε τις οδηγίες στην οθόνη για να ολοκληρώσετε τη ρύθμιση.
- Εγκαταστήστε το λογισμικό με τη Μέθοδο 1 ή τη Μέθοδο 2 παραπάνω.

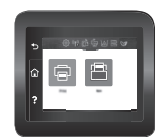

## Български......1

Hrvatski..... 3

Čeština.....5

| באאוןעוגע   | /  |
|-------------|----|
| Magyar      | 9  |
| Қазақша     | 11 |
| Polski      | 13 |
| Română      | 15 |
| Русский     | 17 |
| Srpski      | 19 |
| Slovenčina  | 21 |
| Slovenščina | 23 |
| Türkco      | 25 |

Українська...... 27

| العر بية |  |  |  |  |  |  |  | 2 | q |
|----------|--|--|--|--|--|--|--|---|---|
|          |  |  |  |  |  |  |  |   |   |

4 OK +

# 5. 🗍 Εκτύπωση με φορητές συσκευές (προαιρετικά)

## Σύνδεση της φορητής συσκευής σε ασύρματο δίκτυο

Εκτυπώστε από φορητή συσκευή σε εκτυπωτή που είναι συνδεδεμένος σε ασύρματο δρομολογητή/δίκτυο. Συνδέστε τη φορητή συσκευή στο ίδιο ασύρματο δίκτυο με τον εκτυπωτή.

Χρησιμοποιήστε την εφαρμογή HP Smart για τη ρύθμιση, εκτύπωση και για περισσότερες επιλογές.

 Μεταβείτε στη διεύθυνση <u>123.hp.com</u> ή σαρώστε τον κωδικό QR.

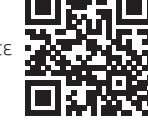

- Εγκαταστήστε την εφαρμογή HP Smart.
   Εκτελέστε την εφαρμογή HP Smart και
- Εκτελέστε την εφαρμογή HP Smart και ακολουθήστε τις οδηγίες στην οθόνη για τη σύνδεση, ρύθμιση, εκτύπωση και για περισσότερες επιλογές.

**ΣΗΜΕΙΩΣΗ:** Η εφαρμογή HP Smart μπορεί να μην είναι διαθέσιμη για όλα τα λειτουργικά συστήματα φορητών συσκευών.

## HP Roam

Για πληροφορίες σχετικά με την εφαρμογή εκτύπωσης για φορητές συσκευές ΗΡ Roam, μεταβείτε στη διεύθυνση <u>hp.com/go/roam</u> από τη φορητή συσκευή.

## Περισσότερες πληροφορίες για την εκτύπωση από φορητές συσκευές

Το προϊόν υποστηρίζει τα προγράμματα AirPrint και Wi-Fi Direct. Για περισσότερες πληροφορίες σχετικά με την εκτύπωση από φορητές συσκευές μεταβείτε στη διεύθυνση www.hp.com/go/LaserJetMobilePrinting ή σαρώστε τον κωδικό QR.

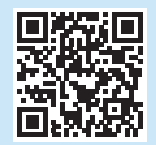

## Σύνδεση της φορητής συσκευής με τη λειτουργία Wi-Fi Direct (μόνο στα μοντέλα εκτυπωτή με ασύρματη λειτουργία)

Εκτυπώστε με τη λειτουργία Wi-Fi Direct χωρίς να χρειάζεται σύνδεση με δρομολογητή/δίκτυο.

## 1. Ενεργοποιήστε τη λειτουργία Wi-Fi Direct στον εκτυπωτή

#### Πίνακες ελέγχου με οθόνη μη αφής

- Στον πίνακα ελέγχου του εκτυπωτή, πατήστε το κουμπί, ανοίξτε το μενού Setup (Ρύθμιση) και, στη συνέχεια, ανοίξτε το μενού Wi-Fi Direct 1.
- Στην οθόνη Wi-Fi Direct Details (Λεπτομέρειες Wi-Fi Direct), ανοίξτε το μενού Wi-Fi Direct Settings (Ρυθμίσεις Wi-Fi Direct). Πατήστε το κουμπί βέλους για να ρυθμίσετε σε On (Ενεργοποίηση) την επιλογή Wi-Fi Direct Status.
- Σημειώστε το όνομα Wi-Fi Direct και τον κωδικό πρόσβασης Wi-Fi Direct από τον πίνακα ελέγχου του εκτυπωτή.

#### Πίνακες ελέγχου με οθόνη αφής

- Στην αρχική οθόνη του πίνακα ελέγχου του εκτυπωτή, σύρετε την καρτέλα στο επάνω μέρος της οθόνης προς τα κάτω για να ανοίξετε τον πίνακα εργαλείων και στη συνέχεια πατήστε το εικονίδιο Wi-Fi Direct 4.
- Στην οθόνη Wi-Fi Direct Details (Λεπτομέρειες Wi-Fi Direct), ανοίξτε το μενού Wi-Fi Direct Settings (Ρυθμίσεις Wi-Fi Direct). Πατήστε τον διακόπτη για να ρυθμίσετε σε On (Ενεργοποίηση) την επιλογή Wi-Fi Direct Status (Κατάσταση Wi-Fi Direct).
- Σημειώστε το όνομα Wi-Fi Direct και τον κωδικό πρόσβασης Wi-Fi Direct από τον πίνακα ελέγχου του εκτυπωτή.

#### 2. Εντοπισμός της συσκευής από τη συσκευή

- Στη φορητή συσκευή, μεταβείτε στο μενού Settings (Ρυθμίσεις) και εκτελέστε αναζήτηση του ονόματος Wi-Fi Direct που εντοπίσατε στον πίνακα ελέγχου του εκτυπωτή.
- Επιλέξτε το σωστό όνομα εκτυπωτή και εισαγάγετε τον κωδικό πρόσβασης Wi-Fi Direct, αν ζητηθεί.

# Αντιμετώπιση προβλημάτων

## Οδηγός χρήσης

Ο οδηγός χρήσης περιλαμβάνει πληροφορίες σχετικά με τη χρήση του εκτυπωτή και την αντιμετώπιση προβλημάτων. Είναι διαθέσιμος στο Web:

- 1. Μεταβείτε στη διεύθυνση <u>www.hp.com/support/colorljm454</u>.
- Εάν σας ζητηθεί, επιλέξτε τον εκτυπωτή και, στη συνέχεια, επιλέξτε User Guides (Οδηγοί χρήσης).

## Έλεγχος για ενημερώσεις υλικολογισμικού

- 1. Μεταβείτε στη διεύθυνση www.hp.com/support/colorljm454.
- Εάν σας ζητηθεί, επιλέξτε τον εκτυπωτή και, στη συνέχεια, επιλέξτε Software and Drivers (Λογισμικό και προγράμματα οδήγησης).
- Το λειτουργικό σύστημα ανιχνεύεται αυτόματα. Για να επιλέξετε διαφορετικό λειτουργικό σύστημα, επιλέξτε Change (Αλλαγή).
- Επιλέξτε Firmware (Υλικολογισμικό) και, στη συνέχεια, κάντε κλικ στο κουμπί Download (Λήψη).

Για να μάθετε περισσότερα σχετικά με τον εκτυπωτή, μεταβείτε στη διεύθυνση www.hp.com/support/colorljM454FAQ ή σαρώστε τον κωδικό QR.

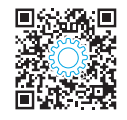

## Βοήθεια πίνακα ελέγχου (μόνο στα μοντέλα με οθόνη αφής)

Για πρόσβαση στα θέματα βοήθειας, πατήστε το κουμπί Help (Βοήθεια) ? στον πίνακα ελέγχου του εκτυπωτή.

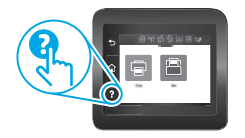

## Περισσότεροι πόροι υποστήριξης

Για να βρείτε την ολοκληρωμένη βοήθεια για τον εκτυπωτή που παρέχει η HP, μεταβείτε στη διεύθυνση: <u>www.hp.com/support/colorljm454</u>

- Επίλυση προβλημάτων
- Εύρεση οδηγιών διαμόρφωσης για προχωρημένους
- Λήψη ενημερώσεων λογισμικού
- Συμμετοχή σε φόρουμ υποστήριξης
- Εύρεση πληροφοριών για την εγγύηση και τους κανονισμούς
- Πρόσβαση σε πόρους για εκτύπωση από φορητές συσκευές

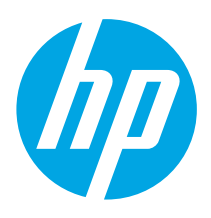

# Color LaserJet Pro M454 Első lépések útmutató

www.hp.com/support/colorljm454

MEGJEGYZÉS: A nyomtató üzembe helyezéséhez és a szoftvermeghajtó letöltéséhez internetkapcsolat szükséges.

## GYIK

A gyakran ismételt kérdésekkel kapcsolatos információkért látogasson el a <u>www.hp.com/support/colorliM454FAQ</u> webhelyre, vagy olvassa be a QR-kódot.

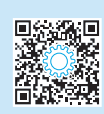

# FONTOS:

Végezze el a nyomtató hardveres üzembe helyezését bemutató poszter 1–2. lépését, majd folytassa a 3. lépéssel.

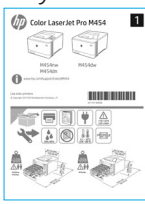

# 3. Kezdeti beállítás a kezelőpanelen

Kapcsolja be a nyomtatót, és várjon, amíg az inicializálás befejeződik. A nem érintőképernyős kezelőpanelen a nyíl gombokkal és az **OK** gombbal navigálhat. Az érintőképernyős kezelőpanelt érintéses, pöccintéses és görgetéses mozdulatokkal vezérelheti. A **Language, Country/Region** (Nyelv, Ország/Térség, Dátum/Idő), valamint a **Self-managed** (Önállóan felügyelt) vagy az **IT-managed** (Informatikus által felügyelt) lehetőség beállításához kövesse a kezelőpanelen megjelenő utasításokat.

- Önállóan felügyelt: A legtöbb felhasználó számára optimális alapbeállítások, amelyek végigkalauzolnak az üzembe helyezésen és a konfiguráción, valamint automatikus frissítéseket hajtanak végre.
- Informatikus által felügyelt: Flottaszintű felügyeletre optimalizált alapbeállítások.

A kezelőpanel beállításának befejezéséhez kövesse a további utasításokat.

A kezdeti beállítást követően minden beállítás testre szabható.

## 4. A szoftver letöltése és telepítése

MEGJEGYZÉS: Ne csatlakoztassa az USB-kábelt, amíg a rendszer fel nem szólítja erre.

# 1. módszer: Letöltés a HP Easy Start webhelyről (Windows és macOS)

A HP Easy Start észleli a nyomtatót, segít kiválasztani a nyomtató csatlakozási típusát (USB, vezetékes vagy vezeték nélküli kapcsolat), majd telepíti a szoftvert.

- A számítógépéről keresse fel az <u>123.hp.com/laserjet</u> webhelyet, és kattintson a Download (Letöltés) gombra.
- 2. Futtassa a HP Easy Start eszközt.
- Amikor a telepítő a csatlakozás típusának kiválasztására kéri, a kialakítandó kapcsolat típusának megfelelően válasszon:

**MEGJEGYZÉS:** Ha a HP Easy Start does nem észleli a nyomtatót, vagy nem telepíti automatikusan a szoftvert, lépjen tovább a **2. módszerhez: Töltse le manuálisan a nyomtató támogatói webhelyéről (Windows)**.

|   | 2. módczar: Töltca la manuálican a nyomtató támogatói |
|---|-------------------------------------------------------|
| - |                                                       |
|   | vehhelvéről (Windows)                                 |
|   |                                                       |

www.register.hp.com

- 1. A számítógépéről látogasson el az alábbi webhelyre: www.hp.com/support/colorlim454.
- 2. Válassza a **Software and drivers** (Szoftver és illesztőprogramok) lehetőséget.
- 3. Töltse le a nyomtatótípusnak és az operációs rendszernek megfelelő szoftvert.
- 4. Indítsa el a szoftverfájlt abból a mappából, amelybe mentette.
- 5. Telepítse a szoftvert a képernyőn megjelenő útmutató alapján.
- Amikor a telepítő a csatlakozás típusának kiválasztására kéri, a kialakítandó kapcsolat típusának megfelelően válasszon.

## Az IP-cím manuális konfigurálása

Az IP-cím manuális konfigurálásáról a nyomtató használati útmutatója nyújt tájékoztatást: www.hp.com/support/colorljm454.

# Hibaelhárítási tippek (()) A nyomtató csatlakoztatása vezeték nélküli hálózathoz (csak vezeték nélküli modellek esetén)

Előfordulhat, hogy a telepítő szoftver nem észleli a nyomtatót a vezeték nélküli beállítás során. Kövesse az alábbi lépéseket, hogy a nyomtatót ugyanahhoz a vezeték nélküli hálózathoz csatlakoztassa, mint a számítógépet.

#### Nem érintőképernyős kezelőpanelek

- Amennyiben az Ethernet-kábel csatlakoztatva van a nyomtatóhoz, csatlakoztassa szét.
- A nyomtató hálózati beállításainak alaphelyzetbe állítása a nyomtató kezelőpaneljén: OK > Setup (Beállítás) > Network setup (Hálózati beállítás) > Restore Network Setting (Hálózati beállítás visszaállítása). A vezeték nélküli jelzőfény villogni kezd.
- 3. Telepítse a szoftvert az **1. módszerrel** vagy a **2. módszerrel** (lásd fent).

#### Érintőképernyős kezelőpanelek

- A nyomtató kezelőpaneljének kezdőképernyőjén húzza lefelé a képernyő felső részén lévő fület az Irányítópult megnyitásához, majd érintse meg a Vezeték nélküli kapcsolat (()) ikont.
- 2. Érintse meg a **Beállítás** 💮 ikont.
- Érintse meg a Wireless Settings (Vezeték nélküli beállítások) lehetőséget.
- Érintse meg a Wireless Setup Wizard (Vezeték nélküli beállítási varázsló) elemet.

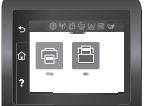

5. Kövesse a megjelenő utasításokat a beállítás befejezéséhez.

6. Telepítse a szoftvert az 1. módszerrel vagy a 2. módszerrel (lásd fent).

∢ ок ⊧

M 🗅

Български...... 1

Hrvatski.....3

- Čeština......5
- Ελληνικά ......7

#### Magyar ..... 9

Қазақша ..... 11 Polski..... 13

- 1 0(3K1..... 1.
- Română......15

Русский......17

- Srpski ..... 19
- Slovenčina..... 21
- Slovenščina ...... 23
- Türkçe..... 25
- Українська...... 27
- 29 ...... العربية

# 5. 🚉 Mobilnyomtatás (opcionális)

## A mobileszköz csatlakoztatása vezeték nélküli hálózathoz

Nyomtasson mobileszközről vezeték nélküli útválasztóra/hálózatra csatlakoztatott nyomtatóval. Csatlakoztassa a mobileszközt ugyanahhoz a vezeték nélküli hálózathoz, mint a nyomtatót.

A HP Smart alkalmazás segítségével beállítást végezhet, nyomtathat, illetve számos egyéb feladatot is végrehajthat.

- Látogasson el a <u>123.hp.com</u> webhelyre, vagy olvassa be a QR-kódot.
- 2. Telepítse a HP Smart alkalmazást.
- Futtassa a HP Smart alkalmazást, és a képernyőn megjelenő utasításokat követve alakítsa ki a kapcsolatot, adja meg a beállításokat, nyomtasson stb.

**MEGJEGYZÉS:** Előfordulhat, hogy a HP Smart alkalmazás nem elérhető a mobil operációs rendszerek számára.

## **HP** Roam

A HP Roam mobil nyomtatási alkalmazással kapcsolatos információkat lásd: <u>hp.com/go/roam</u> a mobileszközön.

## További tájékoztatás a mobilnyomtatásról

A termék az AirPrint és a Wi-Fi Direct technológiákat is támogatja. A mobilnyomtatással kapcsolatos további információkért látogasson el a <u>www.hp.com/go/LaserJetMobilePrinting</u> webhelyre, vagy olvassa be a QR-kódot.

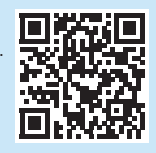

#### Csatlakoztassa mobileszközét Wi-Fi Direct segítségével (csak vezeték nélküli nyomtatómodellek esetén)

Nyomtasson Wi-Fi Direct segítségével, útválasztó/hálózati kapcsolat nélkül. **1. A Wi-Fi Direct engedélvezése a nyomtatón** 

#### . A WI-FI DIFECT ENgedelyezese a hyomtat

#### Nem érintőképernyős kezelőpanelek

- A nyomtató kezelőpaneljén nyomja meg az OK gombot, nyissa meg a Setup (Beállítás) menüt, majd nyissa meg a Wi-Fi Direct in menüt.
- A Wi-Fi Direct Details (Wi-Fi Direct adatok) képernyőn nyissa meg a Wi-Fi Direct Settings (Wi-Fi Direct beállítások) menüt. Nyomja meg a nyíl gombot a Wi-Direct On (Be) állapotba kapcsolásához.
- Jegyezze fel a nyomtató kezelőpaneljén megjelenő Wi-Fi Direct nevet és jelszót.

#### Érintőképernyős kezelőpanelek

- A nyomtató kezelőpaneljének kezdőképernyőjén húzza lefelé a képernyő felső részén lévő fület az Irányítópult megnyitásához, majd érintse meg a Wi-Fi Direct i kont.
- A Wi-Fi Direct Details (Wi-Fi Direct adatok) képernyőn nyissa meg a Wi-Fi Direct Settings (Wi-Fi Direct beállítások) menüt. Érintse meg a kapcsolót a Wi-Direct On (Be) állapotba kapcsolásához.
- 3. Jegyezze fel a nyomtató kezelőpaneljén megjelenő Wi-Fi Direct nevet és jelszót.

## 2. Fedezze fel a nyomtatót eszközéről

- Mobileszköz esetén lépjen a Settings (Beállítások) menübe, keresse meg azt a Wi-Fi Direct nevet, amelyet a nyomtató kezelőpaneljén látott.
- Válassza ki a megfelelő nyomtató nevét, majd ha a rendszer felkéri erre, adja meg a Wi-Fi Direct jelszavát.

# Hibaelhárítás

## Használati útmutató

A használati útmutató a nyomtató használatáról és a hibák elhárításáról nyújt tájékoztatást. Az útmutató megtalálható az interneten:

- 1. Látogasson el a www.hp.com/support/colorljm454 webhelyre.
- Ha az oldal felkéri erre, válassza ki a megfelelő nyomtatót, majd kattintson a User Guides (Felhasználói kézikönyvek) elemre.

## Firmware-frissítések keresése

- 1. Látogasson el a <u>www.hp.com/support/colorljm454</u> webhelyre.
- Ha az oldal felkéri erre, válassza ki a nyomtatót, majd kattintson a Software and Drivers (Szoftver és illesztőprogramok) elemre.
- 3. Az operációs rendszert automatikus észleli. Más operációs rendszer választásához kattintson a **Change** (Módosítás) lehetőségre.
- Válassza a Firmware lehetőséget, majd kattintson a Download (Letöltés) gombra.

A nyomtatóval kapcsolatos további információkért látogasson el a <u>www.hp.com/support/colorljM454FAQ</u> webhelyre, vagy olvassa be a QR-kódot.

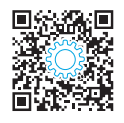

## A kezelőpanel súgója (csak érintőképernyős modellek)

A súgótémák eléréséhez érintse meg a nyomtató kezelőpaneljén lévő Súgó 💡 gombot.

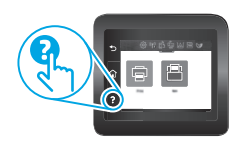

## További segítség és információforrások

A HP mindenre kiterjedő segítségét a következő címen veheti igénybe: www.hp.com/support/colorljm454

- Problémák megoldása
- Speciális konfigurációs információk keresése
- Szoftverfrissítések letöltése
- Csatlakozás a támogatási fórumokhoz
- Garanciális és szabályzati információk keresése
- Mobilnyomtatási információk elérése

| Color<br>Пайда                            | LaserJet Pro M4<br>элануға дайынд                                                                                                    | 54<br>ық нұсқаулығы                                                                                                    | Български 1<br>Hrvatski 3<br>Čeština 5 |
|-------------------------------------------|----------------------------------------------------------------------------------------------------|----------------------------------------------------------------------------------------------------|----------------------------------------|
| 2                                         | www.hp.com/support/colorljm454                                                                                                    | www.register.hp.com                                                                                                    | Ελληνικά7                              |
| ЕСКЕРТПЕ: Принтерді орнатып, бағдарла     | чалық құрал драйверін жүктеп алу үшін                                                                                                    | Интернет қосылымы талап етіледі.                                                                                                    | Magyar 9                               |
| • жкс                                     |                                                                                                    |                                                                                                    | Қазақша 11                             |
|                                           |                                                                                                    |                                                                                                    | Polski 13                              |
| Жиі қойылатын сұрақтар үшін <u>www.hp</u> | .com/support/colorljM454FAQ                                                                                                    |                                                                                                    | Română 15                              |
| торабына өтіңіз немесе QR кодын скан      | 2рлеңіз.                                                                                                    |                                                                                                    | Русский17                              |
|                                           |                                                                                                    |                                                                                                    | Srpski 19                              |
| Манызды:                                  |                                                                                                    |                                                                                                    | Slovenčina 21                          |
| Принтер жаблысын                          | з. васқару пане                                                                                                    | Лін орнату                                                                                                    | Slovenščina 23                         |
| орнату постерінде                         | Принтерді қосқаннан кейін оның і<br>тақтасында жылжу үшін көрсеткі.                                                                                      | ске қосылуын күтіңіз. Сенсорлық экрансыз басқару<br>лер мен <b>ОК</b> түймесін пайдаланыңыз. Сенсорлық                                                     | Türkçe 25                              |
| 1-2 қадамдарын                            | экранның басқару тақтасын жыл»<br>пайдаланыңыз. <b>Тіл, ел/аудан</b> жәі                                                                                 | жыту үшін түрту, сырғыту және аиналдыру қимылдарын<br>не <b>Өз-өзін басқаратын</b> немесе <b>АТ басқаратын</b>                                             | I<br>Українська 27                     |
| орындаңыз, одан кейін                     | параметрлерін теңшеу үшін басқа                                                                                                    | ару тақтасындағы ұсыныстарды орындаңыз.                                                                                                    |                                        |
| <b>3-Қадамға</b> ӨПІҢІЗ.                  | <ul> <li>Зен-тнанадей (63) одскарылан<br/>орнатуды, конфигурация қадам<br/>оңтайландырылған әдепкі пар</li> <li>ІТ-тападей (АТ баскаратын): ж</li> </ul> | зия, коппетен пайдаланушылар үшін нұсқаулы<br>мдарын және автоматты жаңартуларды қамтитын<br>іаметрлер.<br>уылдам басқару мумкіндігі үшін онтайдандырылған | 29 العربية                             |

әдепкі параметрлер.

Басқару тақтасы параметрлерін орнату үшін қосымша ұсыныстарды орындаңыз.

Параметрлерді бастапқы орнатудан кейін толығымен реттеуге болады.

## 4. Бағдарламалық құралды жүктеп алу және орнату

ЕСКЕРТПЕ: Арнайы кеңес берілмегенше USB кабелін қоспаңыз.

#### 1-әдіс: HP Easy Start бағдарламасын жүктеп алу (Windows жане macOS)

HP Easy Start бағдарламасы принтерді анықтап, принтер байланысы түрін (USB, сымды немесе сымсыз) таңдауға және бағдарламалық құралды орнатуға көмектеседі.

- Компьютерден 123.hp.com/laserjet торабына өтіп, Download (Жүктеп алу) 1 түймесін басыныз.
- HP Easy Start бағдарламасын іске қосыңыз.
- Байланыс түрін таңдауға нұсқау берілгенде байланыс түрінің тиісті 3 опциясын танданыз.

ЕСКЕРТПЕ: HP Easy Start бағдарламасы принтерді анықтамаса немесе бағдарламалық жасақтама автоматты түрде орнатылмаса, 2-әдіске өтіңіз: Принтердің қолдау веб-торабынан қолмен жүктеп алу (Windows).

- <sup>1</sup>2-әдіс: Принтердің қолдау веб-торабынан қолмен жүктеп алv (Windows)
- Компьютерден <u>www.hp.com/support/colo</u>rlim454 торабына өтініз. 1.
- Software and drivers (Бағдарламалық құрал және драйверлер) тармағын 2 танданыз.
- 3 Принтер моделі мен операциялық жүйеңізге арналған бағдарламалық құралды жүктеп алыңыз.
- Файл сақталған қалтаның ішінен бағдарламалық құрал файлын іске қосыңыз. Δ
- Бағдарламалық құралды орнату үшін экрандағы нұсқауларды орындаңыз. Байланыс түрін таңдауға нұсқау берілгенде байланыс түрінің тиісті опциясын 5
- 6. танданыз.

## IP мекенжайын қолмен конфигурациялау

IP мекенжайын www.hp.com/support/colorljm454 қолмен конфигурациялау әдісі туралы ақпаратты пайдаланушы нұсқаулығынан қараңыз.

## Ақаулықтарды жою кеңестері ((ๅ) Принтерді сымсыз желіге қосу (тек сымсыз модельдер үшін)

Орнату бағдарламалық құралы сымсыз орнату барысында принтерді анықтамауы мүмкін. Принтерді компьютер сияқты сымсыз желіге жалғау үшін төмендегі кадамдарды орындаңыз.

## Сенсорлық емес экранның басқару панельдері

- Принтерден Ethernet кабелін ажыратыңыз (тіркеулі болса). 1.
- Принтерді басқару тақтасынан принтер желісі 2. параметрлерін қалпына келтіріңіз: ОК > Орнату > Желіні орнату > Желі параметрін қалпына келтіру. Сымсыз шамы жыпылыктай бастады.
- 3. Бағдарламалық құралды жоғарыдағы 1-әдіс немесе 2-әдіс арқылы орнатыңыз.

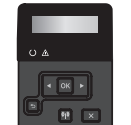

#### Сенсорлы экранның басқару панельдері

- Принтердің басқару тақтасындағы негізгі экраннан бақылау тақтасын 1 ашу үшін экранның жоғарғы жағындағы қойындыны төмен қарай сырғытыңыз, одан кейін **Сымсыз** ((•) белгішесін түртіңіз.
- 2 Орнату 🔅 белгішесін туртініз.
- Сымсыз параметрлер белгішесін түртіңіз. 3.
- 4. Сымсыз орнату шебері белгішесін түртіңіз.
- Орнатуды аяқтау үшін дисплейдегі нұсқауларды 5 орындаңыз.
- 6. Бағдарламалық құралды жоғарыдағы 1-әдіс немесе 2-әдіс арқылы орнатыңыз.

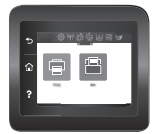

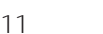

# 5. 🗓 🚘 Мобильді басып шығару (қосымша)

#### Мобильді құрылғыны сымсыз желіге қосу

Мобильді құрылғыдан сымсыз роутерге/желіге жалғанған принтерге басып шығарыңыз. Мобильді құрылғыны принтермен бір сымсыз желіге жалғаңыз. Орнату, басып шығару және басқа әрекеттерді орындау

- үшін HP Smart қолданбасын пайдаланыңыз.
- 1. <u>123.hp.com</u> торабына өтіп, QR кодын сканерлеңіз.
- 2. HP Smart қолданбасын орнатыңыз.
- Қосылу, орнату, басып шығару және басқа әрекеттерді орындау үшін HP Smart қолданбасын іске қосып, экрандағы нұсқауларды орындаңыз.

**ЕСКЕРТПЕ:** HP Smart бағдарламасы ұялы құрылғының барлық операциялық жүйелерінде қолжетімді бола бермейді.

## **HP** Roam

HP Roam ұялы басып шығару бағдарламасын пайдалану туралы ақпаратты алу үшін мобильді құрылғыдан <u>hp.com/go/roam</u> торабына өтіңіз.

## Мобильді басып шығару туралы қосымша мәліметтер

Өнім AirPrint және Wi-Fi Direct мүмкіндіктерін қолдайды. Ұялы басып шығару туралы толық ақпарат алу үшін <u>www.hp.com/go/LaserJetMobilePrinting</u> торабына өтіңіз немесе QR кодын сканерлеңіз.

## Ақауларды жою

#### Пайдаланушы нұсқаулығы

Пайдаланушы нұсқаулығында принтерді пайдалану және ақауларды жою туралы ақпарат бар. Ол келесі веб-сайтта қолжетімді:

- 1. <u>www.hp.com/support/colorljm454</u> торабына өтіңіз.
- Сәйкес нұсқау берілген болса, принтерді таңдап, User Guides (Пайдаланушы нұсқаулықтары) түймесін басыңыз.

#### Микробағдарлама жаңартуларын тексеру

- www.hp.com/support/colorlim454 торабына өтіңіз.
- 2. Сәйкес нұсқау берілген болса, принтерді таңдап, **Software and Drivers** (Бағдарламалық құрал және драйверлер) тармағын таңдаңыз.
- Операциялық жүйе автоматты анықталады. Басқа операциялық жүйені таңдау үшін Change (Өзгерту) түймесін басыңыз.
- 4. **Firmware** (Микробағдарлама) тармағын таңдап, **Download** (Жүктеп алу) түймесін басыңыз.

#### Принтер туралы қосымша ақпарат алу үшін,

www.hp.com/support/colorljM454FAQ торабына өтіңіз не QR кодын сканерлеңіз.

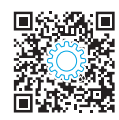

## Мобильді құрылғыны Wi-Fi Direct арқылы жалғау (тек сымсыз принтер үлгілері)

Роутер/желі байланысынсыз Wi-Fi Direct арқылы басып шығарыңыз.

#### 1. Принтерден Wi-Fi Direct қосу

#### Сенсорлық емес экранның басқару панельдері

- Wi-Fi Direct мәліметтері экранынан Wi-Fi Direct параметрлері мәзірін ашыңыз. Wi-Direct күйін On (Қосулы) күйіне өзгерту үшін көрсеткі түймесін басыңыз.
- 3. Принтер басқару тақтасынан Wi-Fi Direct аты мен Wi-Fi Direct құпиясөзін алыңыз.

#### Сенсорлы экранның басқару панельдері

- Принтердің басқару тақтасындағы негізгі экраннан бақылау тақтасын ашу үшін экранның жоғарғы жағындағы қойындыны төмен қарай сырғытыңыз, одан кейін Wi-Fi Direct белгішесін түртіңіз.
- Wi-Fi Direct мәліметтері экранынан Wi-Fi Direct параметрлері мәзірін ашыңыз. Wi-Direct күйін On (Қосулы) күйіне өзгерту үшін қосқышты түртіңіз.
- 3. Принтер басқару тақтасынан Wi-Fi Direct аты мен Wi-Fi Direct құпиясөзiн алыңыз.

#### 2. Құрылғыдан принтерді ашу

- Мобильді құрылғыдан Параметрлер мәзіріне өтіп, принтер басқару тақтасынан тапқан Wi-Fi Direct атын іздеңіз.
- 2. Дұрыс принтер атын таңдап, сұралған жағдайда Wi-Fi Direct құпиясөзін енгізіңіз.

## Басқару панелінің анықтамасы (тек сенсорлы экран улгілері)

Анықтама мақалаларына қатынасу үшін, принтер басқару тақтасынан Анықтама ? түймесін басыңыз.

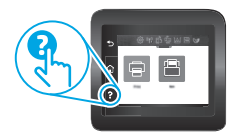

#### Қосымша қолдау ресурстары

Принтер бойынша НР компаниясының жан-жақты анықтамасын алу үшін келесі мекенжайға өтіңіз: <u>www.hp.com/support/colorlim454</u>

- Проблемаларды шешу
- Кеңейтілген конфигурация нұсқауларын табу
- Бағдарламалық құрал жаңартуларын жүктеп алу
- Қолдау форумдарына қосылу
- Кепілдік және нормативтік ақпарат табу
- Мобильді басып шығару ресурстарына қол жеткізу

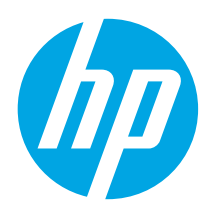

# Color LaserJet Pro M454 Rozpoczęcie pracy z urządzeniem

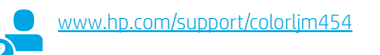

UWAGA: Do konfiguracji drukarki i ściagniecia sterownika oprogramowania wymagane jest połaczenie z Internetem.

#### Często zadawane pytania

Aby zobaczyć często zadawane pytania, przejdź na stronę www.hp.com/support/colorliM454FAQ lub zeskanuj kod QR.

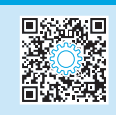

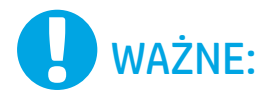

Wykonaj kroki 1–2

przejdź do kroku 3.

1

Color Laser Jet Pro M454

NISAW NISAS

PP

╈╄®╫╼

przedstawione na plakacie

instalacji drukarki, następnie

z instrukcją sprzętowej

## 3. Konfigurowanie panelu sterowania

Włącz drukarkę i poczekaj, aż się uruchomi. Do nawigacji po panelu sterowania bez ekranu dotykowego używaj przycisków strzałek i przycisku **OK**. Do nawigacji po dotykowym panelu sterowania używaj gestów dotknięć, przeciągnięć i przewinięć. Postępuj zgodnie z poleceniami wyświetlanymi na panelu sterowania, aby skonfigurować Język, Kraj/Region oraz wybrać Samodzielne zarządzanie lub Zarządzanie w dziale IT.

- Samodzielne zarządzanie: zoptymalizowane dla wiekszości użytkowników ustawienia domyślne pomagające w wykonaniu instalacji, konfiguracji i automatycznych aktualizacji.
- Zarządzanie w dziale IT: Zoptymalizowane ustawienia domyślne umożliwiające zarządzanie bazą sprzętu.

Postępuj zgodnie z kolejnymi poleceniami, aby dokończyć konfiguracje panelu sterowania.

Ustawienia można w pełni dostosować po początkowej konfiguracji.

## 4. Pobranie i zainstalowanie oprogramowania

UWAGA: Nie należy podłączać kabla USB, dopóki nie wyświetli się odpowiedni monit.

#### Sposób 1: Pobranie narzędzia HP Easy Start (systemy Windows i macOS)

HP Easy Start wykryje drukarkę, pomoże wybrać typ połączenia z drukarką (USB, przewodowe lub bezprzewodowe) oraz zainstaluje oprogramowanie.

- Na komputerze przejdź na stronę <u>123.hp.com/laserjet</u>, a następnie kliknij 1 Download (Pobierz).
- Uruchom HP Easy Start. 2
- 3 Gdy wyświetli się monit o wybranie typu połączenia, wybierz odpowiednią opcję.

UWAGA: Jeśli HP Easy Start nie wykrywa drukarki lub oprogramowanie nie jest automatycznie instalowane, przejdź do sekcji Sposób 2: Pobierz ręcznie ze strony wsparcia dla drukarki (Windows).

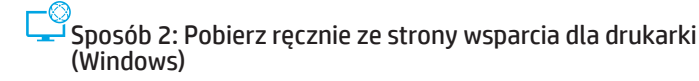

www.register.hp.com

- Na komputerze przejdź na strone www.hp.com/support/colorlim454. 1.
- 2. Wybierz Software and drivers (Oprogramowanie i sterowniki).
- 3. Pobierz oprogramowanie dla swojego modelu drukarki i systemu operacyjnego.
- 4. Uruchom oprogramowanie z folderu, w którym zostało ono zapisane.
- Postępuj zgodnie z instrukcjami wyświetlanymi na ekranie, aby zainstalować 5. oprogramowanie.
- 6. Gdy wyświetli się monit o wybranie typu połączenia, wybierz odpowiednią opcję.

## Reczna konfiguracia adresu IP

Informacje na temat ręcznej konfiguracji adresu IP znajdują się w podręczniku użytkownika pod adresem www.hp.com/support/colorljm45

## Wskazówki dotyczące rozwiązywania problemów () Podłączanie drukarki do sieci bezprzewodowej (tvlko modele bezprzewodowe)

Oprogramowanie instalacyjne może nie wykryć drukarki w trakcie konfiguracji bezprzewodowej. Wykonaj poniższe instrukcje, aby podłączyć drukarkę do tej samej sieci bezprzewodowej, co komputer.

#### Panele sterowania bez ekranu dotykowego

- Odłącz kabel Ethernet od drukarki, jeśli jest on podłączony.
- Zresetuj Ustawienia sieciowe drukarki z panelu sterowania drukarki: OK > 2. Konfiguracja > Konfiguracja sieci > Przywróć ustawienia sieci. Kontrolka połączenia bezprzewodowego zacznie migać.
- 3. Zainstaluj oprogramowanie stosując Sposób 1 lub Sposób 2, tak jak pokazano powyżej.

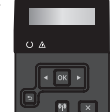

#### Panele sterowania z ekranem dotykowym

- Na ekranie głównym w panelu sterowania drukarki przesuń kartę na górze 1. w dół, aby otworzyć Pulpit, a następnie dotknij ikony Konfiguracja (()). Dotknij ikony Konfiguracia
- 2 3. Dotknij opcji Wireless Settings (Ustawienia sieci bezprzewodowej).
- 4. Dotknij opcji Wireless Setup Wizard (Kreator konfiguracji połączenia bezprzewodowego).
- 5. Postępuj zgodnie z instrukcjami na wyświetlaczu, aby
- dokończyć konfigurację. Zainstaluj oprogramowanie stosując **Sposób 1** lub **Sposób 2**, 6. tak jak pokazano powyżej.

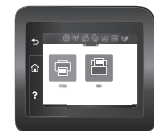

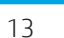

Български..... 1

- Hrvatski......3
- Čeština.....5
- Ελληνικά .....7
- Magyar ..... 9
- Казакша ..... 11

## Polski..... 13

Română ..... 15 Русский.....17 Srpski ..... 19 Slovenčina...... 21 Slovenščina ...... 23 Türkçe..... 25 Українська..... 27 29\_\_\_\_\_العربية

# 5. 📋 Drukowanie z urządzeń przenośnych (Opcjonalnie)

## Podłączanie urządzenia przenośnego do sieci bezprzewodowej

Możesz drukować z urządzenia przenośnego na drukarce podłączonej do routera/sieci bezprzewodowej. Podłącz urządzenie przenośne do tej samej sieci bezprzewodowej, do której podłączona jest drukarka.

Użyj aplikacji HP Smart, aby skonfigurować drukarkę, drukować i korzystać z innych funkcji.

- 1. Przejdź na stronę <u>123.hp.com</u> lub zeskanuj kod QR.
- 2. Zainstaluj aplikację HP Smart.
- Uruchom aplikację HP Smart i postępuj zgodnie z instrukcjami wyświetlanymi na ekranie, aby połączyć się z drukarką, skonfigurować ją, drukować i korzystać z innych funkcji.

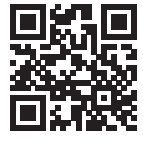

**UWAGA:** Aplikacja HP Smart może nie być dostępna dla wszystkich systemów operacyjnych na urządzenia przenośne.

## Oprogramowanie HP Roam

Aby uzyskać informacje na temat korzystania z aplikacji HP Roam do drukowania z urządzeń przenośnych, odwiedź stronę <u>hp.com/go/roam</u> na swoim urządzeniu przenośnym.

## Dowiedz się więcej o drukowaniu z urządzeń przenośnych

Produkt obsługuje funkcję AirPrint i połączenia Wi-Fi Direct. Aby uzyskać więcej informacji o drukowaniu mobilnym, przejdź na stronę <u>www.hp.com/go/LaserJetMobilePrinting</u> lub zeskanuj kod QR.

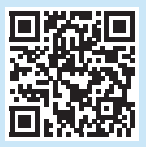

## Podłączanie urządzenia przenośnego z użyciem Wi-Fi Direct (tylko modele z łącznością bezprzewodową)

Drukuj korzystając z Wi-Fi Direct bez konieczności łączenia poprzez router/sieć.

#### 1. Włącz funkcję Wi-Fi Direct w drukarce

#### Panele sterowania bez ekranu dotykowego

- Na panelu sterowania drukarki naciśnij przycisk OK, otwórz menu Konfiguracja, a następnie menu Wi-Fi Direct 1.
- Na ekranie Szczegóły Wi-Fi Direct otwórz menu Ustawienia Wi-Fi Direct. Naciśnij przycisk strzałki, aby zmienić Status Wi-Fi Direct na Włączony.
- Zanotuj nazwę sieci Wi-Fi Direct oraz hasło Wi-Fi Direct wyświetlone na panelu sterowania drukarki.

#### Panele sterowania z ekranem dotykowym

- 1. Na ekranie głównym w panelu sterowania drukarki, przesuń kartę na górze w dół, aby otworzyć Pulpit, a następnie dotknij ikony Wi-Fi Direct 🖳
- 2. Na ekranie Szczegóły Wi-Fi Direct otwórz menu Ustawienia Wi-Fi Direct. Dotknij przełącznika, aby zmienić Status Wi-Fi Direct na Włączony.
- 3. Zanotuj nazwę sieci Wi-Fi Direct oraz hasło Wi-Fi Direct wyświetlone na panelu sterowania drukarki.

#### 2. Znajdź drukarkę na swoim urządzeniu

- Na urządzeniu przenośnym przejdź do menu Ustawienia i odszukaj nazwę Wi-Fi Direct, która widoczna była w panelu sterowania drukarki.
- Wybierz prawidłową nazwę drukarki i wprowadź hasło Wi-Fi Direct, gdy pojawi się odpowiedni monit.

# Rozwiązywanie problemów

## Podręcznik użytkownika

Podręcznik użytkownika zawiera informacje na temat korzystania z drukarki oraz rozwiązywania problemów. Można go pobrać z sieci:

- 1. Przejdź na stronę www.hp.com/support/colorljm454.
- Po wyświetleniu monitu wybierz drukarkę i kliknij User Guides (Podręczniki użytkownika).

## Sprawdzanie aktualizacji oprogramowania sprzętowego

- 1. Przejdź na stronę www.hp.com/support/colorljm454
- 2. Po wyświetleniu monitu wybierz drukarkę i kliknij **Software and Drivers** (Oprogramowanie i sterowniki).
- System operacyjny zostanie automatycznie wybrany. Aby wybrać inny system operacyjny, kliknij opcję Zmień.
- 4. Wybierz Oprogramowanie układowe i kliknij przycisk Pobierz.

#### Aby uzyskać więcej informacji o drukarce,

przejdź na stronę www.hp.com/support/colorljM454FAQ lub zeskanuj kod QR.

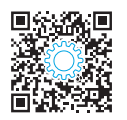

# Pomoc panelu sterowania (tylko modele z ekranem dotykowym)

Aby uzyskać dostęp do tematów pomocy, dotknij przycisku Pomoc ? w panelu sterowania drukarki.

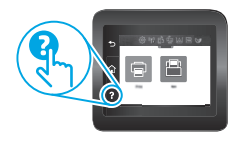

## Dodatkowe zasoby pomocy technicznej

Aby uzyskać dostęp do kompleksowej pomocy HP dotyczącej drukarek, przejdź na stronę: <a href="https://www.hp.com/support/colorlim454">www.hp.com/support/colorlim454</a>

- Rozwiązywanie problemów
- Znajdowanie instrukcji zaawansowanej konfiguracji
- Pobieranie aktualizacji oprogramowania
- Dołączanie do forów pomocy technicznej
- Znajdowanie informacji o gwarancji i przepisach
- Dostęp do zasobów dotyczących drukowania z urządzeń przenośnych

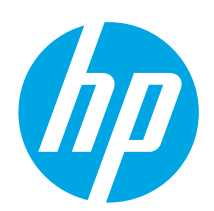

# Color LaserJet Pro M454 Ghid cu noțiuni introductive

www.hp.com/support/colorljm454

NOTĂ: Este necesară o conexiune internet pentru a configura imprimanta și a descărca driverul software-ului.

## Întrebări frecvente

Pentru întrebările frecvente, accesați <u>www.hp.com/support/colorliM454FAQ</u> sau scanați codul QR.

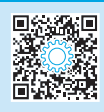

IMPORTANT:

posterul de configurare a

hardware-ului imprimantei,

apoi continuați cu Pasul 3.

Urmați Pașii 1 - 2 din

O O

┲ॖॖॖॖॖॄ≜ ᢏढ़®य़ॗॗॗॗ

## 3. Verificarea panoului de control

După ce porniți imprimanta, așteptați să se inițializeze. Pentru a naviga pe panoul de control fără ecran senzitiv, utilizați butoanele cu săgeți și butonul **OK**. Pentru a naviga pe panoul de control cu ecran senzitiv, utilizați gesturile de atingere, de glisare și de derulare. Urmați mesajele de pe panoul de control pentru a configura **Limba, Țara/Regiunea**, și **Gestionarea automată** sau **Gestionarea IT**.

- Gestionare automată: setări implicite optimizate pentru majoritatea utilizatorilor, care includ paşii necesari pentru instalare și configurare, precum și actualizări automate.
- Gestionare IT: setări implicite optimizate pentru facilitarea gestionării flotei de imprimante.

Urmați mesajele suplimentare pentru a finaliza configurarea panoului de control.

Setările sunt complet particularizabile după configurarea inițială.

## 4. Descărcarea și instalarea software-ului

NOTĂ: Nu conectați cablul USB până când nu vi se solicită acest lucru.

Metoda 1: Descărcați instrumentul HP Easy Start (Windows şi macOS)

HP Easy Start va detecta imprimanta, vă va ajuta să selectați tipul de conexiune a imprimantei (USB, cu cablu, sau wireless) și va instala software-ul.

- 1. Din computer, accesați <u>123.hp.com/laseriet</u> și faceți clic pe **Download** (Descărcare).
- 2. Rulați HP Easy Start.
- Când vi se solicită să selectați un tip de conexiune, selectați opțiunea corespunzătoare pentru tipul de conexiune.

NOTĂ: Dacă HP Easy Start nu detectează imprimanta sau dacă nu instalează automat software-ul, treceți la Metoda 2: Descărcare manuală de pe site-ul web dedicat serviciilor de asistență pentru imprimantă (Windows).

## Metoda 2: Descărcare manuală de pe site-ul web dedicat serviciilor de asistență pentru imprimantă (Windows)

www.register.hp.com

- 1. De pe computer, accesați <u>www.hp.com/support/colorljm454</u>.
- 2. Selectați **Software and drivers** (Software și drivere).
- 3. Descărcați software-ul pentru modelul de imprimantă și sistemul dvs. de operare.
- Lansați fișierul software din folderul în care a fost salvat.
- 5. Urmați instrucțiunile de pe ecran pentru instalarea software-ului.
- Când vi se solicită să selectați un tip de conexiune, selectați opțiunea corespunzătoare pentru tipul de conexiune.

## Onfigurarea manuală a adresei IP

Pentru informații despre modul de configurare manuală a adresei IP, consultați ghidul pentru utilizator al imprimantei pe adresa <u>www.hp.com/support/colorlim454</u>.

## Sfaturi depanare (() Conectați imprimanta la o rețea wireless (doar pentru modelele wireless)

Este posibil ca software-ul de instalare să nu detecteze imprimanta în timpul configurării wireless. Urmați pașii de mai jos pentru a conecta imprimanta la aceeași rețea wireless cu cea a computerului.

15

## Panourile de control Non-Touchscreen

- 1. Deconectați cablul Ethernet de la imprimantă, dacă este conectat.
- Resetați setările de rețea ale imprimantei din panoul de control al imprimantei: OK > Setup (Configurare) > Network setup (Configurare rețea) > Restore Network Setting (Restabilire setări rețea). Indicatorul luminos Wireless începe să lumineze intermitent.

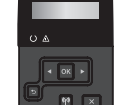

3. Instalați software-ul utilizând **Metoda 1** sau **Metoda 2** menționate anterior.

## Panourile de control cu ecran senzitiv

- Din ecranul principal de pe panoul de control al imprimantei, glisați în jos fila din partea de sus a ecranului pentru a deschide tabloul de bord, apoi atingeți pictograma Wireless (9).
- 2. Atingeți pictograma Setup (Configurare) 🔅.
- Atingeţi Wireless Settings (Setări Wireless).
- 4. Atingeți Wireless Setup Wizard (Expert de configurare wireless).
- 5. Urmați instrucțiunile de pe ecran pentru a finaliza configurarea.
- 6. Instalați software-ul utilizând Metoda 1 sau Metoda 2 menționate anterior.

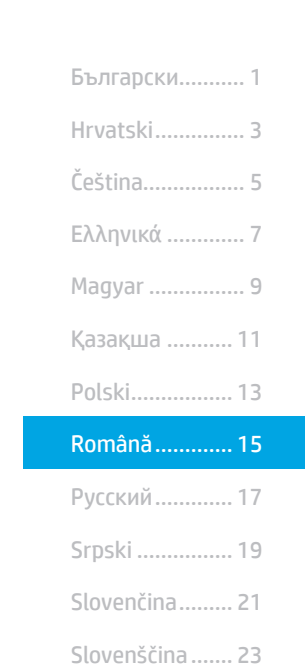

Türkçe..... 25

Українська...... 27

29\_\_\_\_\_العربية

# 🚘 Imprimare mobilă (opțional)

## Conectati dispozitivul mobil la o retea wireless

Imprimați de pe un dispozitiv mobil pe o imprimantă care este conectată la o rețea/ router wireless. Conectati dispozitivul mobil la aceeasi retea wireless cu cea a imprimantei

Utilizati aplicatia HP Smart pentru configurare, imprimare si altele.

- 1 Accesați <u>123.hp.com</u> sau scanați codul QR.
- Instalati aplicatia HP Smart. 2.
- 3 Rulati aplicatia HP Smart si urmati instructiunile de pe ecran pentru conectare, configurare, imprimare si altele.

NOTĂ: Este posibil ca aplicatia HP Smart app să nu fie disponibilă pentru toate sistemele mobile de operare.

## HP Roam

Pentru informatii privind aplicatia mobilă de imprimare HP Roam, accesati hp.com/qo/roam de pe dispozitivul mobil.

## Aflați mai multe despre imprimarea mobilă

Produsul suportă AirPrint și Wi-Fi Direct. Pentru informații despre imprimarea mobilă, accesați www.hp.com/go/LaserJetMobilePrinting sau scanati codul QR.

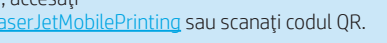

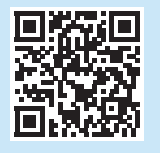

## Conectati dispozitivul mobil utilizând Wi-Fi Direct (numai pentru modelele de imprimantă wireless)

Imprimați prin Wi-Fi, fără să aveți nevoie de o conexiune la rețea/router.

#### 1. Activati functia Wi-Fi Direct pe imprimanta dvs.

#### Panourile de control Non-Touchscreen

- Din panoul de control al imprimantei, apăsați butonul OK, deschideți 1 meniul Setup (Configurare), apoi deschideti meniul Wi-Fi Direct 📭
- Pe ecranul Detalii Wi-Fi Direct, deschideți meniul Setări Wi-Fi Direct. 2 Apăsati butonul săgeată pentru a seta starea Wi-Direct la Activat.
- Notați numele Wi-Fi Direct și parola Wi-Fi Direct din panoul de control 3 al imprimantei dvs.

#### Panourile de control cu ecran senzitiv

- Din ecranul principal de pe panoul de control al imprimantei, glisați în 1 jos fila din partea de sus a ecranului pentru a deschide tabloul de bord și atingeți pictograma Wi-Fi Direct 🖷
- Pe ecranul Detalii Wi-Fi Direct, deschideti meniul Setări Wi-Fi Direct. 2 Atingeți comutatorul pentru a seta starea Wi-Direct la Activat.
- Notati numele Wi-Fi Direct si parola Wi-Fi Direct din panoul de control 3. al imprimantei dvs.

## 2. Descoperiti imprimanta de pe dispozitivul dvs.

- 1. În dispozitivul mobil, mergeți la meniul Settings (Setări) al dispozitivului și căutați numele Wi-Fi Direct pe care l-ați găsit în panoul de control al imprimantei.
- 2 Selectați numele corect al imprimantei și introduceți parola Wi-Fi Direct dacă vi se solicită acest lucru.

## Depanare

## Ghidul pentru utilizator

Ghidul pentru utilizator include informatii despre utilizarea si depanarea imprimantei. Este disponibil pe Web:

- Accesați www.hp.com/support/colorlim454. 1
- Selectati imprimanta, dacă vi se solicită, apoi faceti clic pe 2. User Guides (Ghiduri pentru utilizator).

## Verificarea actualizărilor de firmware

- Accesati www.hp.com/support/colorlim454. 1.
- Selectați imprimanta, dacă vi se solicită, apoi faceți clic pe Software and 2. Drivers (Software și drivere).
- 3. Sistemul de operare este detectat automat. Pentru a selecta un sistem de operare diferit, faceți clic pe Change (Modificare).
- 4 Selectați Firmware și faceți clic pe butonul Download (Descărcare).

Pentru a afla mai multe despre imprimantă, accesați www.hp.com/support/colorliM454FAQ sau scanati codul QR.

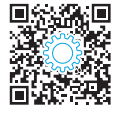

## Ajutorul de pe panoul de control (numai la modelele cu ecran senzitiv)

Pentru a accesa subiectele de ajutor, atingeți butonul Help (Ajutor) ? din panoul de control al imprimantei.

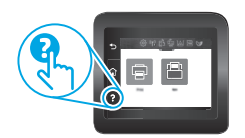

## Resurse de asistență suplimentare

Pentru ajutor all-inclusive de la HP pentru imprimantă, accesați:

- Rezolvarea problemelor
- Găsirea instructiunilor de configurare avansată
- Descărcarea actualizărilor de software
- Asocierea la forumuri de asistență
- Găsirea informațiilor despre garanție şi despre reglementările legale
- Accesarea resurselor pentru imprimarea mobilă

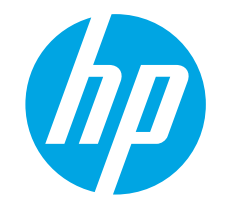

# Color LaserJet Pro M454 Руководство по началу работы

www.hp.com/support/colorlim454

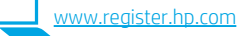

ПРИМЕЧАНИЕ. Чтобы настроить принтер и скачать программное обеспечение драйвера, необходимо подключение к Интернету.

#### • Часто задаваемые вопросы

Чтобы ознакомиться с часто задаваемыми вопросами, зайдите на страницу www.hp.com/support/colorliM454FAQ или сканируйте QR-код.

|  | 回路後期 |
|--|------|
|  |      |

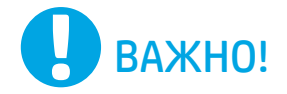

Выполните этапы 1-2. указанные в брошюре по

принтера, после чего

перейдите к этапу 3.

1

🕼 Color Laser Jet Pro M454

OP OF

\_\_\_\_ } }

A a

настройке оборудования

## 3. Первоначальная настройка с панели управления

После включения принтера дождитесь его инициализации. Для навигации несенсорной панели управления используйте кнопки со стрелками и кнопку ОК. Для навигации по меню сенсорной панели управления используйте жесты прикосновения (нажатия), пролистывания и прокрутки. Используйте подсказки на панели управления, чтобы настроить язык, страну/ регион, а также режим обслуживания пользователем или обслуживания ИТ-службой.

- Обслуживание пользователем: параметры по умолчанию для большинства пользователей с пошаговыми инструкциями при выполнении установки, конфигурирования и автоматических обновлений
- Обслуживание ИТ-службой: параметры по умолчанию, оптимизированные для vправления парком.

Используйте дополнительные подсказки, чтобы завершить настройку панели управления.

Любые параметры можно изменить после завершения начальной установки.

## 4. Загрузка и установка программного обеспечения

ПРИМЕЧАНИЕ. Не подсоединяйте кабель USB до появления соответствующего запроса.

Способ 1. Загрузка HP Easy Start (Windows and macOS)

HP Easy Start определит принтер, поможет выбрать тип подключения принтера (USB, проводное или беспроводное) и установит программное обеспечение.

- 1 На компьютере перейдите на страницу <u>123.hp.com/laseriet</u> и нажмите Download (Скачать).
- Запустите программу HP Easy Start.
- 3 При появлении запроса на выбор типа подключения выберите соответствующий тип подключения.

ПРИМЕЧАНИЕ. Если программа HP Easy Start не определит принтер или если программное обеспечение не скачается автоматически, переходите к Методу 2: Скачать вручную с сайта технической поддержки принтера (Windows).

<sup>1</sup>Способ 2. Скачать вручную с сайта технической поддержки принтера (Windows).

- На компьютере перейдите на страницу <u>www.hp.com/support/colorljm454</u>. Выберите **Software and drivers** (ПО и драйверы). 1
- 2. 3.
- Загрузите программное обеспечение для своей модели принтера и операционной системы.
- 4 Запустите файл программного обеспечения из папки, в которой он был сохранен. 5 Для установки программного обеспечения выполните инструкции,
- приведенные на экране. 6. При появлении запроса на выбор типа подключения выберите соответствующий тип подключения

## Настройка IP-адреса вручную

Сведения о настройке IP-адреса вручную см. в руководстве пользователя принтера на странице www.hp.com/support/co

## Советы по устранению неисправностей () Подключите принтер к беспроводной сети (только для беспроводных моделей)

Возможно, программа установки не определила принтер во время беспроводной настройки. Выполните шаги ниже, чтобы подключить принтер к той же беспроводной сети. к которой подключен компьютер.

#### При помощи панелей управления Non-Touchscreen

- 1. Отсоедините кабель Ethernet от принтера, если он подключен.
- Сбросьте настройки сети принтера на панели управления 2. принтером: OK > Setup (Настройка) > Network setup (Настройка сети) > Restore Network Setting (Восстановить настройки сети).
- Начнет мигать индикатор беспроводной связи. 3. Установите программное обеспечение с помощью Метода 1 или Метода 2 выше.

#### Сенсорные панели управления

- 1. На главном экране панели управления принтера сдвиньте вкладку в верхней части экрана вниз, чтобы открыть панель мониторинга, а затем коснитесь значка Wireless (Беспроводное подключение) ((•)).
- Коснитесь значка Setup (Настройка) {
- 3. Коснитесь Wireless Settings (Настройки беспроводного подключения).
- Коснитесь Wireless Setup Wizard (Мастер настройки 4 беспроводного соединения).
- 5. Для завершения настройки следуйте инструкциям на экране.
- 6. Установите программное обеспечение с помощью Метода 1 или Метода 2 выше.

Ελληνικά ......7 Magyar ..... 9 Казакша ..... 11 Română......15 Русский.....17 Srpski ..... 19 Slovenčina...... 21 Slovenščina ...... 23 Türkçe..... 25

29\_\_\_\_\_العربية

8

Hrvatski......3 Čeština.....5

Български..... 1

Українська..... 27

# 5. 🚉 Мобильная печать (необязательно)

#### Подключение мобильного устройства к беспроводной сети

Передача задания на печать с мобильного устройства на принтер, подключенный к беспроводному роутеру/сети. Подключите мобильное устройство к той же беспроводной сети, к которой подключен принтер.

Используйте приложение HP Smart для настройки, печати и т. д.

1. Перейдите на страницу <u>123.hp.com</u> или сканируйте QR-код.

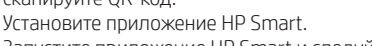

 Запустите приложение НР Smart и следуйте инструкциям на экране для подключения, настройки, печати и т. д.

**ПРИМЕЧАНИЕ.** Приложение HP Smart может не работать на некоторых мобильных операционных системах.

## HP Roam

Чтобы получить информацию об использовании мобильного приложения для печати HP Roam , перейдите на страницу <u>hp.com/go/roam</u> на мобильном устройстве.

## О Дополнительная информация о мобильной печати

Устройство поддерживает AirPrint и Wi-Fi Direct. Для получения дополнительных сведений о мобильной печати перейдите на страницу <u>www.hp.com/go/LaserJetMobilePrinting</u> или сканируйте QR-код.

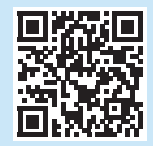

## Подключение к мобильному устройству через Wi-Fi Direct (только беспроводные модели принтеров)

Печать с помощью Wi-Fi Direct без подключения по роутеру/сети.

#### 1. Включите функцию Wi-Fi Direct на принтере

#### При помощи панелей управления Non-Touchscreen

- На панели управления принтера нажмите кнопку ОК, откройте меню настроек, а затем откройте меню Wi-Fi Direct 1.
- На экране Wi-Fi Direct Details (Сведения о Wi-Fi Direct), откройте менюWi-Fi Direct Settings (Настройки Wi-Fi Direct Settings). Нажмите на кнопку со стрелкой, чтобы изменить статус Wi-Direct на On (Вкл.).
- Запомните имя Wi-Fi Direct и пароль Wi-Fi Direct, которые указаны на панели управления принтера.

#### Сенсорные панели управления

- На главном экране панели управления принтера сдвиньте вкладку в верхней части экрана вниз, чтобы открыть панель мониторинга, а затем коснитесь значка Wi-Fi Direct प्.
- На экране Wi-Fi Direct Details (Сведения о Wi-Fi Direct), откройте меню Wi-Fi Direct Settings (Настройки Wi-Fi Direct Settings). Коснитесь переключателя, чтобы изменить статус Wi-Direct на On (Вкл.).
- 3. Запомните имя Wi-Fi Direct и пароль Wi-Fi Direct, которые указаны на панели управления принтера.

#### 2. Найдите принтер на вашем устройстве

- На мобильном устройстве перейдите в меню Настроек и найдите имя Wi-Fi Direct, которое было указано на панели управления вашего принтера.
- 2. Выберите нужное имя принтера и укажите пароль Wi-Fi Direct при соответствующем запросе.

## Устранение неполадок

#### Руководство пользователя

Руководство пользователя содержит сведения об использовании принтера и устранении неполадок. Оно доступно в Интернете.

- 1. Перейдите на страницу www.hp.com/support/colorljm454.
- 2. Выберите принтер, если необходимо, а затем нажмите User Guides (Руководства пользователя).

#### Проверка обновлений микропрограммы

- Перейдите на страницу <u>www.hp.com/support/colorljm454</u>.
- 2. Выберите принтер, если необходимо, а затем нажмите Software and Drivers (ПО и драйверы).
- Операционная система определяется автоматически. Чтобы выбрать другую операционную систему, нажмите Change (Изменить).
- 4. Выберите Firmware (Микропрограмма) и нажмите кнопку Download (Скачать).

Чтобы получить дополнительную информацию о принтере, перейдите на страницу <u>www.hp.com/support/colorliM454FAQ</u> или сканируйте QR-код.

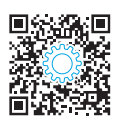

# Справка панели управления (только модели с сенсорным экраном)

Чтобы получить доступ к темам, коснитесь кнопки Help (Помощь) ? на панели управления принтера.

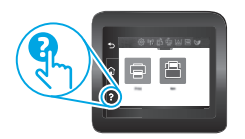

## Дополнительные ресурсы поддержки

Чтобы получить исчерпывающую справочную информацию о принтере HP, перейдите на страницу: <u>www.hp.com/support/colorlim454</u>

- Решение проблем
- Инструкции по расширенной настройке
- Загрузка обновлений ПО
- Участие в форумах технической поддержки
- Поиск гарантийной информации и регламентирующих сведений
- Доступ к ресурсам мобильной печати

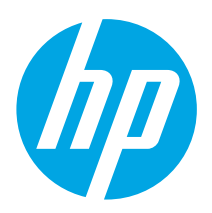

# Color LaserJet Pro M454 Vodič kroz prve korake

www.hp.com/support/colorljm454

NAPOMENA: Da biste podesili štampač i preuzeli softver upravljačkog programa, treba vam internet veza.

## Najčešća pitanja

Odgovore na najčešća pitanja potražite na lokaciji www.hp.com/support/colorliM454FAQ ili skenirajte QR kôd.

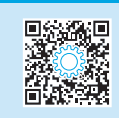

# VAŽNO:

Pratite Korake 1–2 na posteru za podešavanje hardvera štampača, a zatim nastavite na Korak 3.

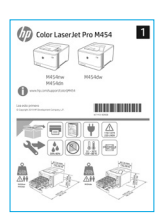

## 3. Podešavanje kontrolne table

Kada uključite štampač, sačekajte da se pokrene. Za kretanje kroz kontrolnu tablu sa ekranom koji nije osetljiv na dodir koristite dugmad sa strelicama i dugme **OK** (U redu). Za kretanje kroz kontrolnu tablu sa ekranom osetljivim na dodir koristite dodir, prevlačenje prstom i listanje. Pratite upite na kontrolnoj tabli da biste konfigurisali postavke za **Language** (Jezik), **Country/Region** (Zemlja/region) ili **Self-managed** (Samostalno upravljanje) ili **IT-managed** (Upravlja IT).

- Self-managed (Samostalno upravljanje): O`ptimizovane podrazumevane postavke za većinu korisnika koje obuhvataju vođene korake za postavku i konfigurisanje i automatska ažuriranja.
- IT-managed (Upravlja IT): Optimizovane podrazumevane postavke za mogućnost upravljanja većim brojem korisnika.

Pratite ostale upite da biste završili podešavanje na kontrolnoj tabli.

Postavke mogu da se prilagođavaju u potpunosti posle početnog podešavanja.

## 4. Preuzimanje i instaliranje softvera

NAPOMENA: Nemojte da povezujete USB kabl dok vam se to ne zatraži.

- Prvi način: Preuzimanje softvera HP Easy Start (Windows i macOS) HP Easy Start detektuje štampač, pomaže pri odabiru vrste povezivanja sa štampačem (USB kabl, žičano povezivanje, bežično povezivanje) i instalira softver.
- Na računaru posetite lokaciju <u>123.hp.com/laserjet</u> i kliknite na dugme **Download** (Preuzmi).
- 2. Pokrenite HP Easy Start.
- Kada se od vas zatraži da izaberete tip povezivanja, izaberite odgovarajuću opciju za taj tip povezivanja.

NAPOMENA: Ako HP Easy Start ne detektuje štampač ili se softver ne instalira automatski, pogledajte odeljak Drugi način: Ručno preuzmite sa lokacije podrške za štampač (Windows).

#### Drugi način: Ručno preuzmite sa lokacije podrške za štampač (Windows).

www.register.hp.com

- 1. Na računaru posetite lokaciju <u>www.hp.com/support/colorljm454</u>.
- 2. Izaberite opciju Software and drivers (Softver i upravljački programi).
- 3. Preuzmite softver za vaš model štampača i operativni sistem.
- 4. Pokrenite datoteku softvera iz fascikle u kojoj je datoteka sačuvana.
- 5. Sledite uputstva na ekranu da biste instalirali softver.
- Kada se od vas zatraži da izaberete tip povezivanja, izaberite odgovarajuću opciju za taj tip povezivanja.

#### Ručno konfigurisanje IP adrese

U vodiču za korisnike štampača potražite informacije o tome kako da ručno konfigurišete IP adresu <u>www.hp.com/support/colorljm454</u>.

Saveti za rešavanje problema (()) Povezivanje štampača na bežičnu mrežu (samo za bežične modele) Instalacioni softver možda neće detektovati štampač tokom podešavanja bežične mreže. Sledite korake u nastavku da biste povezali štampač na istu bežičnu mrežu na koju je povezan i računar.

#### Kontrolne table sa ekranom koji nije osetljiv na dodir

- 1. Izvadite Ethernet kabl iz štampača ako je ubačen u njega.
- Resetujte Printer Network Settings (Postavke mreže štampača) na kontrolnoj tabli štampača: OK (U redu) > Setup (Postavke) > Network setup (Podešavanje mreže) > Restore Network Setting (Vrati postavke mreže na prvobitnu vrednost). Lampica za bežičnu mrežu počinje da treperi.

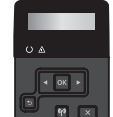

3. Instalirajte softver prateći navedene odeljke **Prvi način** ili **Drugi način**.

#### Kontrolne table sa ekranom osetljivim na dodir

- Na početnom ekranu kontrolne table štampača prevucite karticu u vrhu ekrana nadole da biste otvorili meni Dashboard (Kontrolna tabla), a zatim dodirnite ikonu Wireless (Bežično povezivanje) ((p)).
- 2. Dodirnite ikonu Setup (Podešavanje) 🔅.
- 3. Dodirnite Wireless Settings (Postavke bežične mreže).
- Dodirnite Wireless Setup Wizard (Čarobnjak za podešavanje bežične mreže).
- 5. Sledite uputstva na ekranu da biste završili podešavanje.
- 6. Instalirajte softver prateći navedene odeljke **Prvi način** ili **Drugi način**

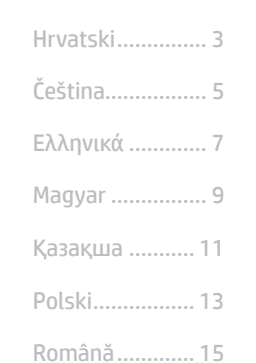

Български..... 1

## Русский...... 17 Srpski ...... 19 Slovenčina...... 21 Slovenščina ..... 23 Türkçe..... 25

Українська...... 27 29 ......

# 5. 🚉 Mobilno štampanje (opcionalno)

## Povezivanje mobilnog uređaja na bežičnu mrežu

Odštampajte nešto sa mobilnog uređaja na štampaču koji je povezan na bežični ruter / bežičnu mrežu. Povežite mobilni uređaj na istu bežičnu mrežu na koju je povezan i računar.

Koristite aplikaciju HP Smart za podešavanje, štampanje i još mnogo toga.

- 1. Posetite lokaciju <u>123.hp.com</u> ili skenirajte QR kôd.
- 2. Instalirajte aplikaciju HP Smart.
- Pokrenite aplikaciju HP Smart i sledite uputstva na ekranu da biste se povezali, podesili uređaj, štampali i još mnogo toga.

NAPOMENA: Aplikacija HP Smart možda neće biti dostupna na svim mobilnim operativnim sistemima.

#### HP Roam

Informacije o korišćenju aplikacije za mobilno štampanje HP Roam potražite na lokaciji hp.com/go/roam na mobilnom uređaju.

## Saznajte više o štampanju sa mobilnog uređaja

Ovaj proizvod podržava aplikaciju AirPrint i standard Wi-Fi Direct. Dodatne informacije o mobilnom štampanju potražite na lokaciji www.hp.com/go/LaserJetMobilePrinting ili skenirajte QR kôd.

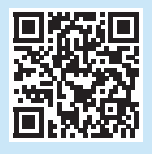

## Povezivanje mobilnog uređaja pomoću standarda Wi-Fi Direct (samo za bežične modele štampača)

Štampajte pomoću standarda Wi-Fi Direct bez povezivanja sa ruterom/mrežom.

#### 1. Omogućite Wi-Fi Direct na štampaču

#### Kontrolne table sa ekranom koji nije osetljiv na dodir

- Na kontrolnoj tabli štampača pritisnite dugme OK (U redu), a zatim otvorite meni Setup (Podešavanje) i na kraju otvorite meni Wi-Fi Direct 4.
- Na ekranu Wi-Fi Direct Details (Detalji funkcije Wi-Fi Direct), otvorite meni Wi-Fi Direct Settings (Podešavanja za Wi-Fi Direct). Pritisnite dugme sa strelicom da biste podesili Wi-Fi Direct Status (Status standarda Wi-Fi Direct) na On (Uključeno).
- 3. Zabeležite ime i lozinku standarda Wi-Fi Direct sa kontrolne table štampača.

#### Kontrolne table sa ekranom osetljivim na dodir

- Na početnom ekranu kontrolne table štampača prevucite karticu u vrhu ekrana nadole da biste otvorili meni Dashboard (Kontrolna tabla), a zatim dodirnite ikonu Wi-Fi Direct 1.
- Na ekranu Wi-Fi Direct Details (Detailji funkcije Wi-Fi Direct), otvorite meni Wi-Fi Direct Settings (Podešavanja za Wi-Fi Direct). Dodirnite prekidač da biste podesili Wi-Fi Direct Status (Status standarda Wi-Fi Direct) na On (Uključeno).
- 3. Zabeležite ime i lozinku standarda Wi-Fi Direct sa kontrolne table štampača.

#### 2. Podesite da uređaj detektuje štampač

- Sa mobilnog uređaja, idite na meni uređaja Settings (Postavke) i pretražite ime za Wi-Fi Direct koje ste našli na kontrolnoj tabli štampača.
- Izaberite odgovarajuće ime štampača i unesite lozinku standarda Wi-Fi Direct ako se prikaže upit za to.

# Rešavanje problema

## Vodič za korisnike

Vodič za korisnike sadrži informacije o korišćenju štampača i rešavanju problema. Dostupan je na vebu:

- 1. Posetite lokaciju <u>www.hp.com/support/colorljm454</u>.
- 2. Izaberite štampač ako se to od vas traži, a zatim kliknite na **User Guides** (Vodič za korisnike).

## Proverite da li ima ažuriranja firmvera

- 1. Posetite lokaciju www.hp.com/support/colorljm454.
- Izaberite štampač ako se to od vas traži, a zatim kliknite na Software and Drivers (Softver i upravljački programi).
- Sistem automatski detektuje operativni sistem. Da biste izabrali drugi operativni sistem, kliknite na Change (Promeni).
- 4. Izaberite Firmware (Firmver), a zatim kliknite na dugme Download (Preuzmi).

#### Da biste saznali više o štampaču, posetite lokaciju: www.hp.com/support/colorljM454FAQ ili skenirajte QR kôd.

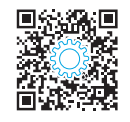

# Pomoć na kontrolnoj tabli (samo modeli sa ekranom osetljivim na dodir)

Da biste pristupili odeljcima pomoći, dodirnite dugme Help (Pomoć) ? na kontrolnoj tabli štampača.

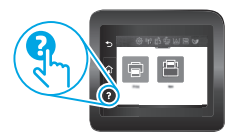

## Dodatni resursi za podršku

Da biste dobili sveobuhvatnu pomoć za štampač kompanije HP, posetite lokaciju:

- Rešavanje problema
- Pronalaženje uputstava za naprednu konfiguraciju
- Preuzimanje ispravki za softver
- Učestvovanje u forumima za podršku
- Pronalaženje informacija o propisima i o garanciji
- Pristup resursima za mobilno štampanje

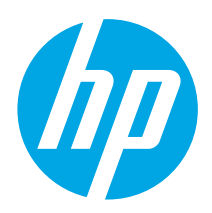

# Color LaserJet Pro M454 Úvodná príručka

www.hp.com/support/colorljm454

POZNÁMKA: Na nastavenie tlačiarne a prevzatie softvéru ovládača je potrebné internetové pripojenie.

#### Najčastejšie otázky

Prejdite na stránku s najčastejšími otázkami www.hp.com/support/colorliM454FAQ alebo naskenujte kód QR.

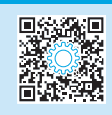

# DÔLEŽITÉ:

Postupujte podľa krokov

pokračujte krokom 3.

Color Laser Jet Pro M454

T T

┲ि₿Ÿ≙ ♥♪®∄₽

1 – 2 na plagáte nastavenia

hardvéru tlačiarne a potom

## 3. Nastavenie ovládacieho panela

Po zapnutí tlačiarne počkajte na jej inicializáciu. Na prechádzanie na nedotykovom ovládacom paneli používajte tlačidlá so šípkami a tlačidlo **OK**. Na prechádzanie na ovládacom paneli dotykovej obrazovky použite dotykové gestá, poťahovanie prsta a posúvanie. Postupujte podľa pokynov na ovládacom paneli na konfiguráciu Jazyka, krajiny/regiónu a Self-managed (Vlastná správa) alebo IT-managed (Správa IT).

- Self-managed (Vlastná správa): optimalizované predvolené nastavenia pre väčšinu používateľov, ktoré zahŕňajú sprievodcu nastavením, postup konfigurácie a automatické aktualizácie.
- IT-managed (Správa IT): optimalizované predvolené nastavenia na rýchle spravovanie.

Na nastavenie ovládacieho panela postupujte podľa ďalších zobrazených pokynov.

Nastavenia sa dajú po prvej inštalácii úplne prispôsobiť.

## Prevzatie a inštalácia softvéru

POZNÁMKA: Kábel USB nepripájajte, kým sa nezobrazí výzva.

Metóda č. 1: Prevzatie aplikácie HP Easy Start (systémy Windows a macOS)

Aplikácia HP Easy Start rozpozná tlačiareň, pomôže pri výbere typu pripojenia tlačiarne (USB, káblové alebo bezdrôtové) a nainštaluje softvér.

- 1. Na počítači prejdite na stránku 123.hp.com/laserjet a kliknite na tlačidlo Download (Prevziať).
- 2. Spustite aplikáciu HP Easy Start.
- Po zobrazení výzvy na výber typu pripojenia vyberte príslušnú možnosť pre typ 3. pripojenia:

POZNÁMKA: Ak aplikácia HP Easy Start neidentifikuje tlačiareň alebo softvér sa neinštaluje automaticky, prejdite na metódu 2: Ručné prevzatie z webovej stránky podpory tlačiarne (Windows).

| <u> </u> |                                                        |
|----------|--------------------------------------------------------|
| 4        | Metóda č. 2: Ručné prevzatie z webovej stránky podpory |
|          | tlačiarne (Windows)                                    |

www.register.hp.com

- Na počítači prejdite na stránku www.hp.com/support/colorljm454. 1
- Vyberte položku Software and drivers (Softvér a ovládače). 2.
- Prevezmite softvér určený pre váš model tlačiarne a operačný systém. 3.
- 4 Spustite súbor z priečinka, kde je uložený.
- 5. Pri inštalácii softvéru postupujte podľa pokynov na obrazovke.
- Po zobrazení výzvy na výber typu pripojenia vyberte príslušnú možnosť pre typ 6 pripojenia

## Manuálna konfigurácia adresy IP

Informácie o manuálnej konfigurácii adresy IP nájdete v používateľskej príručke k tlačiarni na stránke www.hp.com/support/colorlim454

# Tipy na riešenie problémov (()) Pripojenie tlačiarne k bezdrôtovej sieti (len pre modely s bezdrôtovým pripojením) Inštalačný softvér nemusí počas nastavenia bezdrôtového pripojenia tlačiareň rozpoznať. Pripojte tlačiareň k rovnakej bezdrôtovej sieti ako počítač podľa krokov uvede-

ných nižšie.

## Ovládacie panely bezdotykovej obrazovky

- 1 Ak je pripojený, z tlačiarne odpojte kábel Ethernet.
- Na ovládacom paneli tlačiarne obnovte sieťové nastavenia tlačiarne: **OK** > 2. Setup (Nastavenie) > Network setup (Sieťové nastavenia) > Restore Network Setting (Obnoviť sieťové nastavenia). Indikátor bezdrôtovej komunikácie začne blikať.
- 3. Nainštalujte softvér pomocou metódy 1 alebo metódy 2 vyššie.

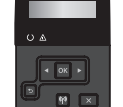

## Dotykové ovládacie panely

1. Na úvodnej obrazovke na ovládacom paneli tlačiarne prejdite prstom po karte v hornej časti obrazovky smerom nadol a otvorte panel nástrojov. Potom sa

- dotknite ikony Wireless (Bezdrôtové) (()). Dotknite sa ikony Setup (Nastavenie) { ) 2.
- Dotknite sa položky Wireless Settings (Nastavenie 3. bezdrôtového pripojenia).
- Dotknite sa položky Wireless Setup Wizard (Sprievodca 4. nastavením bezdrótového pripojenia).
- 5. Dokončite nastavenie podľa pokynov.
- 6. Nainštalujte softvér pomocou metódy 1 alebo metódy 2 vyššie.

Български..... 1

Hrvatski......3

Čeština.....5

# 5. 📋 Mobilná tlač (voliteľné)

## Pripojte mobilné zariadenia k bezdrôtovej sieti.

Tlačte z mobilného zariadenia na tlačiarni, ktorá je pripojená k bezdrôtovému smerovaču/sieti. Pripojte mobilné zariadenie k rovnakej bezdrôtovej sieti ako tlačiareň. Aplikáciu HP Smart používajte na inštaláciu aj tlač a využívajte ďalšie funkcie.

- 1. Prejdite na stránku <u>123.hp.com</u> alebo naskenujte kód QR.
- 2. Nainštalujte aplikáciu HP Smart.
- Spustite aplikáciu HP Smart a podľa pokynov na obrazovke pripojte zariadenie, nainštalujte softvér, tlačte a využívajte ďalšie funkcie.

**POZNÁMKA:** Aplikácia HP Smart nemusí byť dostupná pre všetky mobilné operačné systémy.

## HP Roam

Prečítajte si informácie o používaní aplikácie HP Roam na mobilnú tlač na mobilnom zariadení na stránke <u>hp.com/go/roam</u>.

## Dalšie informácie o mobilnej tlači

Tento produkt podporuje službu AirPrint a funkciu Wi-Fi Direct. Ďalšie informácie o mobilnej tlači získate na stránke <u>www.hp.com/go/LaserJetMobilePrinting</u> alebo naskenovaním kódu QR.

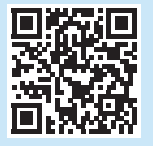

## Pripojte mobilné zariadenie pomocou funkcie Wi-Fi Direct (len bezdrôtové modely tlačiarní)

Tlačte pomocou funkcie Wi-Fi Direct bez sieťového pripojenia alebo smerovača.

## 1. Zapnite funkciu Wi-Fi Direct na tlačiarni

#### Ovládacie panely bez dotykovej obrazovky

- Na ovládacom paneli tlačiarne stlačte tlačidlo OK a potom otvorte ponuku Network Setup (Nastavenie siete). Potom otvorte ponuku Wi-Fi Direct 4.
- Na obrazovke Wi-Fi Direct Details (Podrobnosti funkcie Wi-Fi Direct) otvorte ponuku Wi-Fi Direct Settings (Nastavenia funkcie Wi-Fi Direct). Stlačte tlačidlo šípky, aby sa zapla položka Wi-Fi Direct Status (Stav Wi-Fi Direct) na možnosť On (Zap.).
- 3. Poznačte si názov Wi-Fi Direct a heslo Wi-Fi Direct z ovládacieho panela tlačiarne.

#### Dotykové ovládacie panely

- Na obrazovke Wi-Fi Direct Details (Podrobnosti funkcie Wi-Fi Direct) otvorte ponuku Wi-Fi Direct Settings (Nastavenia funkcie Wi-Fi Direct). Dotknite sa prepínača, aby sa zapla funkcia Wi-Fi Direct Status (Stav Wi-Fi Direct) na možnosť On (Zap.).
- Poznačte si názov Wi-Fi Direct a heslo Wi-Fi Direct z ovládacieho panela tlačiarne.

## 2. Na zariadení rozpoznajte tlačiareň.

- Na mobilnom zariadení prejdite na ponuku Settings (Nastavenia) zariadenia a vyhľadajte názov Wi-Fi Direct, ktorý ste našli na ovládacom paneli tlačiarne.
- 2. Vyberte správny názov tlačiarne a po výzve zadajte heslo Wi-Fi Direct.

# Riešenie problémov

## Používateľská príručka

Používateľská príručka obsahuje informácie o používaní tlačiarne a riešení problémov. Je dostupná na webe:

- 1. Prejdite na stránku <u>www.hp.com/support/colorlim454</u>.
- Po zobrazení výzvy vyberte tlačiareň a potom kliknite na položku User Guides (Používateľské príručky).

## Kontrola aktualizácií firmvéru

- 1. Prejdite na stránku www.hp.com/support/colorljm454.
- Po zobrazení výzvy vyberte tlačiareň a potom kliknite na položku Software and Drivers (Softvér a ovládače).
- Automaticky sa deteguje operačný systém. Ak chcete vybrať iný operačný systém, kliknite na možnosť Change (Zmeniť).
- 4. Vyberte položku Firmware (Firmvér) a kliknite na tlačidlo Download (Prevziať).

Ak si chcete prečítať viac o tlačiarni, prejdite na stránku <u>www.hp.com/support/colorljM454FAQ</u> alebo naskenujte kód QR.

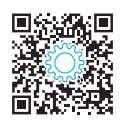

## Pomocník ovládacieho panela (len modely s dotykovým displejom)

Na prístup k ďalším témam pomocníka sa dotknite tlačidla Pomocníka 🕻 na ovládacom paneli tlačiarne.

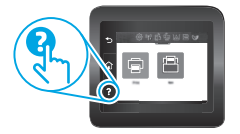

## Ďalšie zdroje podpory

Komplexnú podporu pre svoje zariadenie od spoločnosti HP nájdete na stránke www.hp.com/support/colorljm454

- Riešenie problémov
- Vyhľadanie pokynov pre rozšírenú konfiguráciu
- Prevzatie aktualizácií softvéru
- Fóra technickej podpory
- Vyhľadanie informácií o záruke a regulačných podmienkach
- Prístup k zdrojom mobilnej tlače

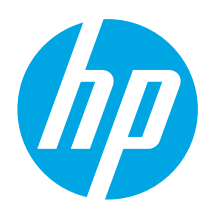

Pogosta vprašanja

Upoštevajte navodila

v korakih od 1 do 2 na

namestitvenem plakatu za

strojno opremo tiskalnika in

**POMEMBNO:** 

DOVEZAVA

# Color LaserJet Pro M454 Uvodni priročnik

OPOMBA: Za nastavitev tiskalnika in prenos gonilnika programske opreme je potrebna internetna

Če si želite ogledati odgovore na pogosta vprašanja, obiščite spletno mesto www.hp.com/support/colorliM454FAQ ali optično preberite kodo QR.

Български..... 1

Hrvatski......3

Čeština.....5

Ελληνικά ......7

Magyar ..... 9

Казакша ..... 11

Română......15

Русский.....17

Srpski ..... 19

Slovenčina...... 21

Slovenščina ...... 23 Türkçe..... 25 Українська..... 27 29\_\_\_\_\_العربية

a 8

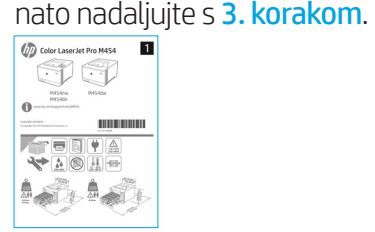

# 3. Nastavite nadzorno ploščo

www.hp.com/support/colorljm454

Ko vklopite tiskalnik, počakajte, da se inicializira. Za pomikanje po nadzorni plošči brez zaslona na dotik uporabite puščične gumbe in gumb V redu. Za pomikanje po nadzorni plošči z zaslonom na dotik uporabite poteze dotika, vlečenja in drsenja. Upoštevajte pozive na nadzorni plošči in konfigurirajte jezik, državo/regijo ter nastavitev Samoupravljano ali Upravlja IT.

- Samoupravljano: optimizirane privzete nastavitve za večino uporabnikov, ki vključujejo vodeno pomoč in korake konfiguracije ter samodejne posodobitve.
- Upravlja IT: optimizirane privzete nastavitve za upravljanje skupine izdelkov.

Dokončajte nastavitev nadzorne plošče tako, da upoštevate dodatne pozive.

Nastavitve je mogoče po prvotni nastavitvi popolnoma prilagoditi.

## Prenos in namestitev programske opreme

OPOMBA: Kabla USB ne priključite, dokler niste k temu pozvani.

#### <sup>1</sup>1. način: prenos s spletnega mesta HP Easy Start (Windows in macOS)

HP Easy Start bo zaznal tiskalnik, pomagal pri izbiri vrste povezave tiskalnika (USB, kabel ali brezžično) in namestil programsko opremo.

- V računalniku odprite spletno mesto 123.hp.com/laserjet in kliknite Prenos. 1.
- 2 Zaženite HP Easy Start.
- 3. Ko ste pozvani k izbiri vrste povezave, izberite ustrezno možnost za vrsto povezave.

OPOMBA: Če HP Easy Start ne zazna tiskalnika ali se programska oprema ne namesti samodejno, poskusite Ročni prenos s spletnega mesta za podporo tiskalnika (Windows).

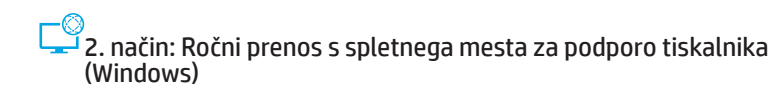

1. V računalniku odprite spletno mesto www.hp.com/support/colorlim454.

www.register.hp.com

- 2. Izberite Programska oprema in gonilniki.
- Prenesite programsko opremo za svoj model tiskalnika in operacijski sistem. 3
- 4. Zaženite datoteko s programsko opremo v mapi, v kateri ste shranili datoteko.
- 5. Upoštevajte navodila na zaslonu in namestite programsko opremo.
- 6. Ko ste pozvani k izbiri vrste povezave, izberite ustrezno možnost za vrsto povezave.

## Ročna konfiguracija naslova IP

Navodila za ročno konfiguracijo naslova IP najdete v uporabniškem priročniku na spletnem mestu www.hp.com/support/colorlim454.

## Nasveti za odpravljanje težav ( ) Povezava tiskalnika v brezžično omrežje (samo brezžični modeli)

Lahko se zgodi, da namestitvena programska oprema med nastavitvijo brezžične povezave ne zazna tiskalnika. V skladu s spodnjimi navodili povežite tiskalnik v isto brezžično omrežje, v katerega ste povezali računalnik.

## Nadzorne plošče brez zaslona na dotik

- 1 S tiskalnika odklopite kabel za Ethernet, če je priključen.
- Na nadzorni plošči tiskalnika ponastavite omrežne nastavitve tiskalnika: 2. V redu > Nastavitev > Nastavitev omrežja > Obnovi nastavitev omrežja. Lučka brezžične povezave začne utripati.
  - ω
- 3. Namestite programsko opremo tako, da uporabite 1. način ali 2. način, opisan zgoraj

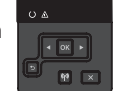

## Nadzorne plošče z zaslonom na dotik

- Na začetnem zaslonu tiskalnikove nadzorne plošče podrsajte po zavihku na 1 vrhu zaslona navzdol, da odprete nadzorno ploščo, in se nato dotaknite ikone Brezžično ((•)).
- Dotaknite se ikone Nastavitev 🔅 2.
- Dotaknite se možnosti Nastavitve brezžične povezave. 3.
- Dotaknite se elementa Čarovnik za nastavitev brezžične 4. povezave.
- 5. Upoštevajte navodila za dokončanje nastavitve brezžične povezave.
- 6 Namestite programsko opremo tako, da uporabite 1. način ali 2. Način, opisan zgoraj

# 5. 🚉 Tiskanje iz mobilne naprave (izbirno)

## Povezave mobilne naprave z brezžičnim omrežjem

Tiskajte iz mobilne naprave v tiskalnik, ki je povezan z brezžičnim usmerjevalnikom/ omrežjem. Mobilno napravo povežite z brezžičnim omrežjem, s katerim je povezan tudi tiskalnik.

Uporabite aplikacijo HP Smart za nastavitev, tiskanje in druga opravila.

1. Odprite spletno mesto <u>123.hp.com</u> ali optično preberite kodo QR.

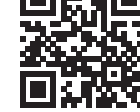

- Namestite aplikacijo HP Smart.
   Zaženite aplikacijo HP Smart in upoštevajte
- zaslonska navodila za povezovanje, nastavitev, tiskanje in druga opravila.

**OPOMBA:** Aplikacija HP Smart morda ni na voljo za vse operacijske sisteme za mobilne naprave.

## **HP** Roam

kodo QR.

Za več informacij o uporabi aplikacije za tiskanje iz mobilnih naprav HP Roam v mobilni napravi obiščite spletno mesto <u>hp.com/go/roam</u>.

## Več o tiskanju iz mobilne naprave

o tiskanju iz mobilnih naprav, obiščite spletno mesto

Izdelek podpira AirPrint in Wi-Fi Direct. Če želite več informacij

.com/go/LaserJetMobilePrinting ali optično preberite

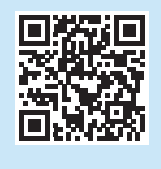

## Povezava mobilne naprave prek povezave Wi-Fi Direct (samo brezžični modeli tiskalnikov)

Tiskajte prek povezave Wi-Fi Direct brez povezave z usmerjevalnikom/omrežne povezave.

## 1. V tiskalniku omogočite povezavo Wi-Fi Direct

#### Nadzorne plošče brez zaslona na dotik

- Na zaslonu Podrobnosti Wi-Fi Direct odprite meni Nastavitve Wi-Fi Direct. Pritisnite puščični gumb, da preklopite stanje povezave Wi-Direct na Vkl..
- 3. Zabeležite si ime in geslo povezave Wi-Fi Direct, ki sta prikazana na nadzorni plošči tiskalnika.

#### Nadzorne plošče z zaslonom na dotik

- Na začetnem zaslonu tiskalnikove nadzorne plošče podrsajte po zavihku na vrhu zaslona navzdol, da odprete nadzorno ploščo, in se nato dotaknite ikone Wi-Fi Direct
- Na zaslonu Podrobnosti Wi-Fi Direct odprite meni Nastavitve Wi-Fi Direct. Dotaknite se stikala za preklop stanja povezave Wi-Direct na Vkl..
- 3. Zabeležite si ime in geslo povezave Wi-Fi Direct, ki sta prikazana na nadzorni plošči tiskalnika.

#### 2. Poiščite tiskalnik v svoji napravi

- V mobilni napravi odprite meni Nastavitve in poiščite ime povezave Wi-Fi Direct, ki je bilo prikazano na nadzorni plošči tiskalnika.
- 2. Izberite ustrezno ime tiskalnika in vnesite geslo za povezavo Wi-Fi Direct, če se prikaže poziv za to.

Odpravljanje težav

## Uporabniški priročnik

V uporabniškem priročniku najdete informacije o uporabi tiskalnika in odpravljanju težav s tiskalnikom. Na voljo je v spletu:

- 1. Obiščite spletno mesto www.hp.com/support/colorljm454.
- 2. Izberite tiskalnik, če se prikaže poziv za to, in kliknite Uporabniški priročniki.

# Preverite, ali so na voljo posodobitve za vdelano programsko opremo

- 1. Obiščite spletno mesto www.hp.com/support/colorljm454.
- 2. Izberite tiskalnik, če se prikaže poziv za to, ter kliknite **Programska oprema** in gonilniki.
- Operacijski sistem je samodejno zaznan. Če želite izbrati drug operacijski sistem, kliknite Spremeni.
- 4. Izberite Vdelana programska oprema in kliknite gumb Prenos.

Če želite izvedeti več o tiskalniku, obiščite spletno mesto www.hp.com/support/colorljM454FAQ ali optično preberite kodo QR.

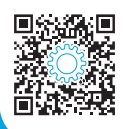

# Pomoč na nadzorni plošči (samo modeli z zaslonom na dotik)

Za dostop do tem s pomočjo se dotaknite gumba ? na nadzorni plošči tiskalnika.

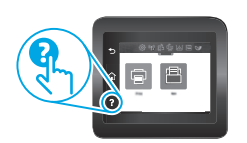

## Dodatni viri podpore

Celotno HP-jevo pomoč za tiskalnik najdete na spletnem mestu:

- Odpravljanje težav
- Iskanje navodil za napredno konfiguracijo
- Prenos posodobitev programske opreme
- Pridružitev forumom za podporo
- Iskanje informacij o garanciji in upravnih informacij
- Dostop do virov za tiskanje iz mobilnih naprav

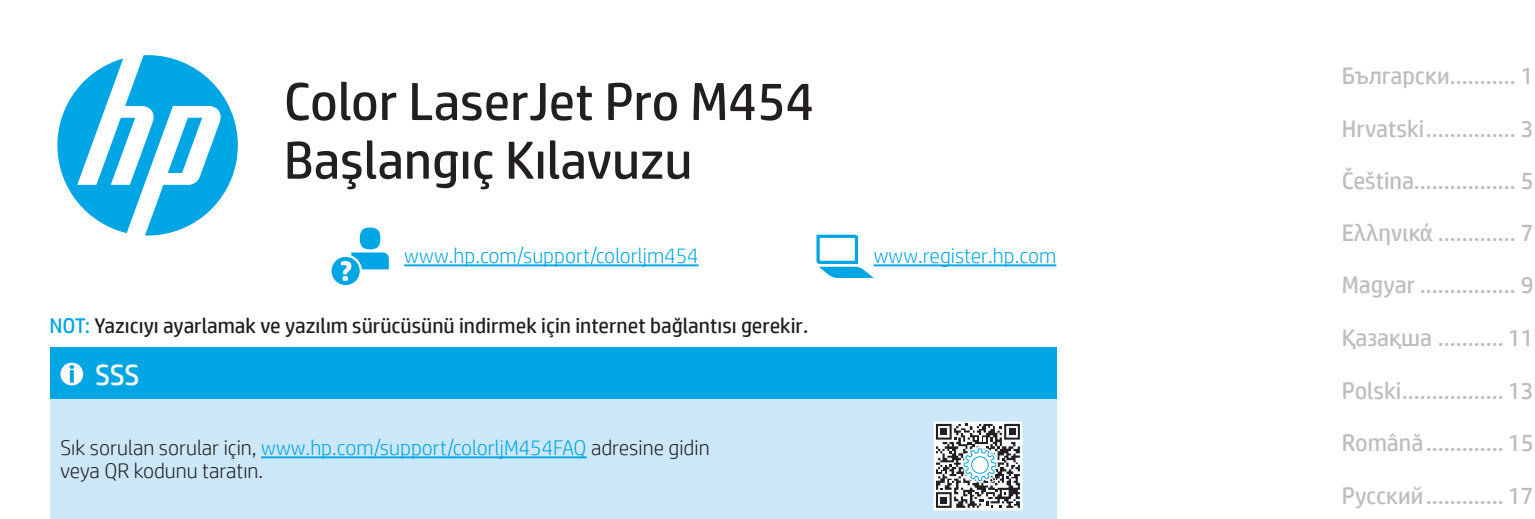

# ÖNEMLİ:

Yazıcı donanımı kurulum posterinde Adım 1 - 2'ü izleyip ardından Adım 3 ile devam edin.

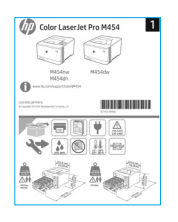

# 3. Kontrol panelini ayarlama

Yazıcıyı calıştırdıktan sonra, aygıtın başlamaşını bekleyin. Dokunmatik olmayan kontrol panelinde gezinmek için ok düğmelerini kullanın ve Tamam düğmesine basın. Dokunmatik ekran kontrol paneline gitmek için dokunma, çekme ve kaydırma hareketlerini kullanın. Sunları yapılandırmak için kontrol panelindeki istemleri izleyin: Dil, Ülke/Bölge ve Kendi kendine yönetilen veya BT tarafından yönetilen.

- Kendi kendine yönetilen: Çoğu kullanıcı için yönlendirilen kurulum ve yapılandırma adımlarını ve otomatik güncellemeleri içeren, iyileştirilmiş varsayılan ayarlar.
- BT tarafından yönetilen: Filo yönetimi için iyileştirilmiş varsayılan ayarlar.

Kontrol paneli kurulumunu tamamlamak icin ek istemleri izlevin.

Ayarlar ilk kurulumun ardından tamamen özelleştirilebilir.

## 4. Yazılımı indirme ve yükleme

NOT: Bunu yapmanız istenmediği sürece USB kabloyu bağlamayın.

- 🖵 1. Yöntem: HP Easy Start'ı İndirme (Windows ve macOS) HP Easy Start; yazıcıyı tespit eder, yazıcı bağlantı tipinin (USB, Kablolu veya Kablosuz) seçilmesine yardımcı olur ve yazılımı yükler.
- Bilgisayardan, <u>123.hp.com/laserjet</u> adresine gidin ve **Download**'a (İndir) tıklayın. 1.
- 2. HP Easy Start'ı çalıştırın.

3.

3 Bir bağlantı türü seçmeniz istendiğinde bağlantı türüne uygun seçeneği belirleyin.

NOT: HP Easy Start, yazıcıyı tespit etmezse veya yazılım otomatik olarak yüklenmezse, şu 2. Yöntem'e gidin: Yazıcı destek web sitesinden manuel olarak indirme (Windows).

| -0    |                                   |                      |         |
|-------|-----------------------------------|----------------------|---------|
| 2     | Vöntom: Vazici dostok woh sito    | sinden manuel olarak | indirmo |
|       | . Torrent, Tuzier destek web site | Sinden manuel olarak | munne   |
| (\    | Nindows)                          |                      |         |
| · · · |                                   |                      |         |

- 1 Bilgisayardan www.hp.com/support/colorlim454 adresine gidin.
- 2. Yazılım ve sürücüler'i seçin.
- 3. Yazıcı modelinize ve işletim sisteminize uygun yazılımı indirin.
- 4. Dosyanın kaydedildiği klasördeki yazılım dosyasını calıstırın.
- 5 Yazılımı yüklemek için ekrandaki yönergeleri uygulayın.
- 6 Bir bağlantı türü seçmeniz istendiğinde bağlantı türüne uygun seçeneği belirleyin.

## IP adresini elle yapılandırma

IP adresinin elle nasıl yapılandırılacağı hakkında bilgi için şu adresteki yazıcı kullanıcı kılavuzuna bakın: www.hp.com/support/colorljm454

## Sorun Giderme İpuçları () Yazıcıyı bir kablosuz ağa bağlama (yalnızca kablosuz modeller)

Yükleme yazılımı, kablosuz kurulum sırasında yazıcıyı tespit edemeyebilir. Yazıcıyı bilgisayarla aynı kablosuz ağa bağlamak için aşağıdaki adımları izleyin.

#### Dokunmatik olmayan kontrol panelleri

- 1. Takılıysa, Ethernet kablosunun bağlantısını yazıcınızdan sökün.
- Yazıcı Ağ Ayarlarını Yazıcı Kontrol Panelinden Sıfırlama: Tamam > 2 Kurulum > Ağ kurulumu > Ağ Ayarını Geri Yükle. Kablosuz ışığı yanıp sönmeye başlar.

| Kablosuz ışığı yanıp sönmeye başlar.             |     |
|--------------------------------------------------|-----|
| Yukarıdaki 1. Yöntem veya 2. Yöntem'i kullanarak | 0 4 |
| yazılımı kurun.                                  | J   |

## Dokunmatik kontrol panelleri

- Yazıcı kontrol panelindeki Ana ekranda, Pano'yu açmak için ekranın üst kısmındaki 1. sekmeyi aşağı yönde kaydırın, ardından **Kablosuz** ((•)) simgesine dokunun.
- 2 Kurulum {ି} simaesine dokunun.
- Kablosuz Avarları'na dokunun. 3.
- Kablosuz Kurulum Sihirbazı'na dokunun. 4.
- 5 Kurulumu tamamlamak icin ekrandaki talimatları izlevin.
- Yukarıdaki 1. Yöntem veya 2. Yöntem'i kullanarak 6. yazılımı kurun.

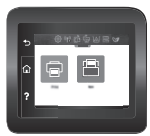

Srpski ..... 19 Slovenčina...... 21

Slovenščina ...... 23

Türkçe..... 25

Українська...... 27

29 ...... العربية

# 5. 🚉 Mobil yazdırma (İsteğe bağlı)

## Mobil cihazı kablosuz ağa bağlama

Bir mobil cihazdan kablosuz bir yönlendiriciye/ağa bağlı bir yazıcıya yazdırın. Mobil cihazı yazıcı ile aynı kablosuz ağa bağlayın.

Kurmak, yazdırmak ve daha fazlası için HP Smart uygulamasını kullanın.

- 1. <u>123.hp.com</u> adresine gidin veya QR kodu taratın.
- 2. HP Smart uygulamasını yükleyin.
- HP Smart uygulamasını çalıştırın ve bağlanmak, kurulum yapmak, yazdırmak ve daha fazlası için ekrandaki yönergeleri izleyin.

NOT: HP Smart uygulaması, tüm mobil işletim sistemleri için kullanılabilir olmayabilir.

## **HP** Roam

HP Roam mobil yazdırma uygulamasının kullanımı hakkında bilgi için, mobil cihazda <u>hp.com/go/roam</u> adresine gidin.

## Mobil yazdırma hakkında daha fazla bilgi edinin

Ürün, AirPrint ve Wi-Fi Direct teknolojilerini destekler. Mobil yazdırma hakkında daha fazla bilgi için, <u>www.hp.com/go/LaserJetMobilePrinting</u> adresine gidin veya QR kodu taratın.

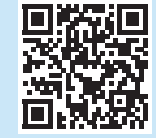

## Mobile cihazı Wi-Fi Direct kullanarak bağlama

## (yalnızca kablosuz yazıcı modelleri)

Yönlendirici/ağ bağlantısı gerekmeden Wi-Fi Direct kullanarak yazdırın.

#### 1. Yazıcınızdaki Wi-Fi Direct'i etkinleştirme

#### Dokunmatik olmayan kontrol panelleri

- Yazıcı kontrol panelinden, Tamam düğmesine basın, Kurulum menüsünü açın ve ardından Wi-Fi Direct in menüsünü açın.
- Wi-Fi Direct Detayları ekranında Wi-Fi Direct Ayarları menüsünü açın. Wi-Direct Durumunu On (Açık) konumuna çevirmek için ok düğmesine basın.
- 3. Yazıcı kontrol panelinizden Wi-Fi Direct adını ve Wi-Fi Direct parolasını not edin.

#### Dokunmatik kontrol panelleri

- Yazıcı kontrol panelindeki Ana ekranda, Pano'yu açmak için ekranın üst kısmındaki sekmeyi aşağı yönde kaydırın, ardından Wi-Fi Direct simgesine dokunun.
- Wi-Fi Direct Detayları ekranında Wi-Fi Direct Ayarları menüsünü açın. Wi-Direct Durumunu On (Açık) konumuna çevirmek için düğmeye dokunun.
- 3. Yazıcı kontrol panelinizden Wi-Fi Direct adını ve Wi-Fi Direct parolasını not edin.

## 2. Yazıcıyı cihazınızdan bulun

- 1. Mobil cihazdan **Ayarlar** menüsüne gidin ve yazıcı kontrol panelinde bulduğunuz Wi-Fi Direct adını arayın.
- 2. Doğru yazıcı adını seçin ve istenirse Wi-Fi Direct parolasını girin.

# Sorun giderme

## Kullanıcı kılavuzu

Kullanıcı kılavuzu, yazıcı kullanımı ve sorun giderme ile ilgili bilgiler içerir. İnternette bulunabilir:

- 1. Go to www.hp.com/support/colorljm454 adresine gidin.
- 2. İstenirse yazıcıyı seçin ve ardından Kullanıcı Kılavuzları'na tıklayın.

## Ürün yazılımı güncelleştirmelerini kontrol etme

- 1. Go to <u>www.hp.com/support/colorlim454</u> adresine gidin.
- 2. İstenirse yazıcıyı seçin ve ardından **Yazılım ve Sürücüler**'e tıklayın.
- İşletim sistemi, otomatik olarak tespit edilir. Farklı bir işletim sistemi seçmek için, Değiştir'e tıklayın.
- 4. Ürün Yazılımı'nı seçin ve İndir düğmesine tıklayın.

#### Yazıcı hakkında daha fazlasını öğrenmek için,

www.hp.com/support/colorljM454FAQ adresine gidin veya QR kodu taratın.

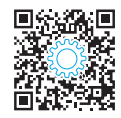

# Kontrol paneli yardımı (yalnızca dokunmatik ekranlı modeller)

Yardım konularına erişmek için, yazıcı kontrol panelinde Yardım ? düğmesine dokunun.

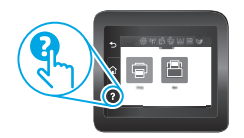

## Diğer destek kaynakları

HP'nin yazıcıyla ilgili çok kapsamlı yardımı için, şu adrese gidin: www.hp.com/support/colorlim454

- Sorunları çözme
- Gelişmiş yapılandırma yönergelerini bulma
- Yazılım güncelleştirmelerini indirme
- Destek forumlarına katılma
- Garanti bilgilerini ve yasal bilgileri bulma
- Mobil yazdırma kaynaklarına erişim

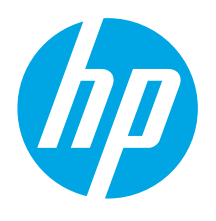

# Color LaserJet Pro M454 Посібник із початку роботи

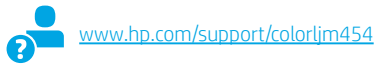

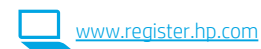

ПРИМІТКА. Для налаштування принтера та завантаження програмного драйвера необхідне підключення до Інтернету.

#### Поширені запитання

Щоб переглянути відповіді на поширені запитання, перейдіть на сторінку www.hp.com/support/colorliM454FAQ або відскануйте QR-код.

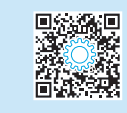

# Важливо!

Виконайте кроки 1–2, наведені на плакаті з налаштування принтера, а потім перейдіть до кроку 3.

#### 

# 3. Налаштування панелі керування

Після ввімкнення принтера дочекайтеся, доки він запуститься. Для переходу між елементами на панелі керування без сенсорного екрана використовуйте кнопки зі стрілками та кнопку **ОК**. Для переходу між елементами на сенсорній панелі керування використовуйте рухи дотику, проведення та прокручування. Керуючись підказками на панелі керування, налаштуйте параметри Language (Мова), Country/ Region (Країна/регіон) та виберіть режим: Self-managed (Управління користувачем) або **IT-managed** (Обслуговування IT-службою).

- Self-managed (Управління користувачем): оптимізовані стандартні параметри для більшості користувачів із рекомендаціями щодо налаштування, покроковою інструкцією з настроювання й автоматичними оновленнями.
- IT-managed (Обслуговування IT-службою): оптимізовані стандартні параметри для зручності керування у складі парку техніки.

Виконуйте подальші вказівки, щоб завершити настройку з панелі керування.

Параметри можна повністю настроїти після початкового налаштування.

2.

## 4. Завантаження та встановлення програмного забезпечення

ПРИМІТКА. Не підключайте USB-кабель, доки не відобразиться відповідний запит.

- Спосіб 1. Завантаження HP Easy Start (для OC Windows i macOS)

HP Easy Start виявить принтер, допоможе вибрати тип підключення принтера (USB, дротове або бездротове) та встановить програмне забезпечення.

- На комп'ютері відкрийте веб-сторінку <u>123.hp.com/laserjet</u> і натисніть кнопку Download (Завантажити).
- 2. Запустіть програму HP Easy Start.
- Коли буде запропоновано вибрати тип підключення, виберіть відповідний параметр.

**ПРИМІТКА.** Якщо HP Easy Start не виявить принтер або програмне забезпечення не встановиться автоматично, перейдіть до **Способу 2:** Завантаження вручну з веб-сайту підтримки принтера (Windows).

- Спосіб 2. Завантаження вручну з веб-сайту підтримки принтера (Windows)
- 1. На комп'ютері відкрийте веб-сторінку <u>www.hp.com/support/colorlim454</u>.
  - Виберіть **Software and drivers** (Програмне забезпечення та драйвери).
- Завантажте програмне забезпечення, яке відповідає вашій моделі принтера та операційній системі.
- 4. Запустіть файл програмного забезпечення з папки, у якій збережено файл.
- 5. Дотримуйтесь вказівок на екрані для встановлення програмного забезпечення.
- Коли буде запропоновано вибрати тип підключення, виберіть відповідний параметр.

## Налаштування IP-адреси вручну

Сенсорні панелі керування

безлротового зв'язку).

Торкніться Wireless Setup Wizard

Відомості про налаштування IP-адреси вручну див. у посібнику користувача принтера за посиланням <u>www.hp.com/support/colorlim454</u>.

На головному екрані панелі керування принтера потягніть пальцем

вкладку згори екрана донизу, щоб відкрити панель інструментів, після чого

## Підказки з усунення несправностей (()) Підключення пристрою до бездротової мережі (лише бездротові моделі)

Програмне забезпечення для встановлення може не розпізнати принтер під час налаштування бездротової мережі. Виконайте наведені нижче дії, щоб підключити принтер до тої ж бездротової мережі, що й комп'ютер.

## Несенсорні панелі керування

- 1. Від'єднайте кабель Ethernet від принтера, якщо він підключений.
- Скиньте мережеві налаштування принтера в панелі керування принтера: OK > Setup (Настройка) > Network setup (Налаштування мережі) > Restore Network Setting (Відновити налаштування мережі). Індикатор бездротового зв'язку почне блимати.

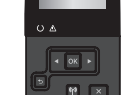

 Встановіть програмне забезпечення, використовуючи Спосіб 1 або Спосіб 2, наведені вище.

#### (Майстер налаштування бездротової мережі). 5. Дотримуйтесь вказівок на екрані для завершення налаштування.

торкніться піктограми Wireless (Бездротовий зв'язок) ((•))

Торкніться піктограми Setup (Налаштування) 🔅

Торкніться Wireless Settings (Налаштування

6. Встановіть програмне забезпечення, використовуючи Спосіб 1 або Спосіб 2, наведені вище.

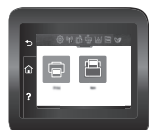

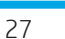

1

2.

3.

4

Български..... 1 Hrvatski...... 3

- Čeština.....5
- Ελληνικά ......7
- Magyar ..... 9
- Қазақша ..... 11
- Polski......13
- Română......15
- Русский......17
- Srpski ..... 19
- Slovenčina...... 21
- Slovenščina ..... 23
- Türkçe..... 25
- Українська...... 27

29 ...... العربية

# 🗍 🛶 Налаштування мобільного друку (додатково)

#### Підключення мобільного пристрою до бездротової мережі

Друкуйте з мобільного пристрою на принтері, підключеному до бездротового маршрутизатора/мережі. Підключіть мобільний пристрій до тої ж бездротової мережі, що і принтер.

Використовуйте програму HP Smart для налаштування, друку та інших задач.

- 1. Перейдіть на веб-сайт <u>123.hp.com</u> або
- відскануйте QR-код.
- 2. Встановіть програму HP Smart.
- Запустіть програму НР Smart та дотримуйтесь вказівок на екрані, щоб підключитися, здійснити налаштування, виконати друк або вирішити інші задачі.

**ПРИМІТКА.** Програма HP Smart може бути доступною не для всіх операційних систем мобільних пристроїв.

#### **HP** Roam

Для отримання відомостей про використання програми мобільного друку НР Roam відкрийте посилання <u>hp.com/go/roam</u> на мобільному пристрої.

## • Додаткові відомості про мобільний друк

Цей виріб підтримує стандарти AirPrint та Wi-Fi Direct. Щоб отримати додаткові відомості про мобільний друк, відскануйте QR-код або перейдіть за посиланням www.hp.com/go/LaserJetMobilePrinting.

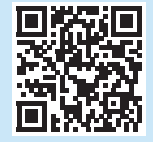

#### Підключення мобільного пристрою з використанням Wi-Fi Direct (лише для моделей принтерів із підтримкою бездротового зв'язку)

Друкуйте через Wi-Fi Direct без потреби у підключенні до бездротового маршрутизатора або мережі.

#### 1. Увімкніть Wi-Fi Direct на принтері

#### Несенсорні панелі керування

- На панелі керування принтера натисніть кнопку ОК, відкрийте меню Setup (Настройка), потім відкрийте меню Wi-Fi Direct 4.
- На екрані Wi-Fi Direct Details (Дані про Wi-Fi Direct) відкрийте меню Wi-Fi Direct Settings. Натисніть кнопку зі стрілкою, щоб змінити значення параметра Wi-Direct Status (Стан Wi-Direct) на On (Увімк.).
- Запам'ятайте або запишіть назву Wi-Fi Direct та пароль Wi-Fi Direct, вказані на панелі керування принтера.

#### Сенсорні панелі керування

- На головному екрані панелі керування принтера потягніть пальцем вкладку згори екрана донизу, щоб відкрити панель інструментів, після чого торкніться піктограми Wi-Fi Direct 4.
- На екрані Wi-Fi Direct Details (Дані про Wi-Fi Direct) відкрийте меню Wi-Fi Direct Settings. Торкніться перемикача, щоб змінити значення параметра Wi-Direct Status (Стан Wi-Direct) на On (Увімк.).
- Запам'ятайте або запишіть назву Wi-Fi Direct та пароль Wi-Fi Direct, вказані на панелі керування принтера.

#### 2. Виявіть принтер з вашого пристрою

- На мобільному пристрої перейдіть в меню Settings (Налаштування) та знайдіть назву Wi-Fi Direct, яку ви побачили на панелі керування принтера.
- Виберіть правильну назву принтера; якщо з'явиться відповідний запит, введіть пароль Wi-Fi Direct.

## Усунення несправностей

## Посібник користувача

У посібнику користувача містяться відомості про використання принтера та про усунення несправностей. Він доступний в Інтернеті:

- 1. Перейдіть на сторінку ww.hp.com/support/colorljm454.
- 2. Виберіть принтер, якщо відобразиться відповідний запит, після чого клацніть **User Guides** (Посібники користувача).

## Перевірка наявності оновлень мікропрограм

- 1. Перейдіть на сторінку<u>ww.hp.com/support/colorlim454</u>.
- Виберіть принтер, якщо відобразиться відповідний запит, після чого клацніть Software and Drivers (Програмне забезпечення та драйвери).
- Операційна система визначається автоматично. Щоб вибрати іншу операційну систему, клацніть Change (Змінити).
- 4. Виберіть **Firmware** (Мікропрограма) та натисніть кнопку **Download** (Завантажити).

Щоб дізнатися більше про принтер, перейдіть на веб-сторінку: www.hp.com/support/colorliM454FAQ бо відскануйте QR-код.

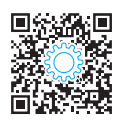

## Довідка панелі керування (лише в сенсорних моделях)

Щоб перейти до переліку тем довідки, натисніть кнопку Help (Довідка) ? на панелі керування принтера.

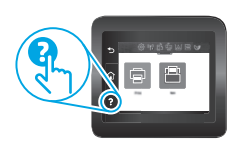

## Додаткові ресурси підтримки

Щоб отримати підтримку НР стосовно будь-якого принтера, перейдіть за посиланням: www.hp.com/support/colorlim454

- Вирішення проблем
- Пошук докладних інструкцій щодо налаштування
- Перевірка наявності оновлень програмного забезпечення
- Форуми технічної підтримки
- Гарантійна та нормативна інформація
- Ресурси, присвячені мобільному друку

| Български 1    |
|----------------|
| Hrvatski 3     |
| Čeština5       |
| Ελληνικά7      |
| Magyar 9       |
| Қазақша 11     |
| Polski13       |
| Română 15      |
| Русский17      |
| Srpski 19      |
| Slovenčina 21  |
| Slovenščina 23 |
| Türkçe 25      |
| Українська 27  |
| 29 العربية     |

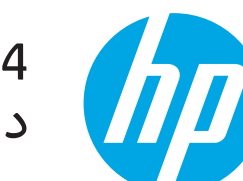

# Color LaserJet Pro M454 دليل بدء التشغيل

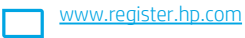

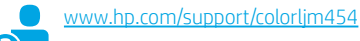

ملاحظة: يلزم وجود اتصال بالإنترنت لإعداد الطابعة وتنزيل برنامج تشغيل البرنامج.

## الأسئلة الشائعة ا

للاطلاع على الأسئلة الشائعة، انتقل الى www.hp.com/support/colorliM454FAQ أو امسح شفرة الاستجابة السريعة (QR) ضوئيًا.

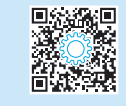

## مهم 🌗 اتبع **الخطوات من 1 إلى 2** الموجودة على ملصق إعداد جهاز الطابعة، ثم تابع إلى الخطوة 3.

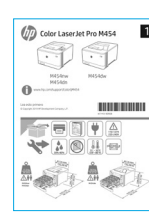

# 3. إعداد لوحة التحكم

. أزرار الأسهم والزر **موافق** للتنقل في لتم التهيئة. وللتنقل على لوحة التحكم بلا شاشة لمس، استخدم أزرار الأسهم والزر **موافق** للتنقل في لوحة تحكم الشاشة التي تعمل باللمس، استخدم اللمس، والسحب وإيماءات التمرير. اتبع المطالبات الموجودة على لوحة التحكم لتكوين **اللغة، والبلد/ المنطقة،** و **الإدارة الذاتية أو الإدارة عن طريق تكنولوجيا المعلومات**.

- الإدارة الذاتية: الإعدادات الافتراضية المثلى لمعظم المستخدمين التي تتضمن الإعدادات الإرشادية وخطوات التكوين والتحديثات التلقائية.
- الإدارة عن طريق تكنولوجيا المعلومات: الإعدادات الافتراضية المُحسنة لسهولة إدارة مجموعة المستخدمين.

اتبع المطالبات الإضافية لإكمال إعداد لوحة التحكم.

يمكن تخصيص الإعدادات بالكامل بعد الإعداد الأولى.

# 4. تنزيل البرنامج وتثبيته

ملاحظة: لا تقم بتوصيل كبل USB حتى تتم مطالبتك بذلك.

## <sup>ا</sup> الطريقة 1: تنزيل Windows) HP Easy Start (MacOS)

سيكتشف HP Easy Start الطابعة، وسيساعد في تحديد نوع اتصال الطابعة. (USB أو سلكي أو لاسلكي) وسيقوم بتثبيت البرنآمج.

- من الكمبيوتر، انتقل إلى <u>123.hp.com/laserjet</u> ، وانقر فوق **تنزيل**. .1
  - قم بتشغيلً HP Easy Start. .2
- عندما يُطلب منك تحديد نوع الاتصال، حدد الخيار المناسب لنوع الاتصال. .3

ملاحظة: إذا لم يكتشف HP Easy Start الطابعة أو لم يتم تثبيت البرنامج تلقائيًا، فانتقل إلى **الطريقة 2: قم بالتنزيل من موقع ويب دعم الطابعة يدويًا (Windows)**.

## الطريقة 2: التنزيل من موقع ويب دعم الطابعة يدويًا (Windows)

- من الكمبيوتر، انتقل إلى www.hp.com/support/colorlim454. .1
  - .2
- من المسبولار العمل إلى <u>حجب المعمد المرابع المعطولة المعمر.</u> حدد **البرامج و برامج التشغيل**. قم بتشغيل ملف البرنامج من المجلد حيث تم حفظ الملف. .3
- .4 .5
- اتبع الإرشادات التي تظهر على الشابية ليتدينا مصر المنطع. عندما يُطلب منك تحديد نوع الاتصال، حدد الخيار المناسب لنوع الاتصال.
- .6

## 🛈 تكوين عنوان IP يدويًا

لوحات التحكم ذات شاشة اللمس

رمز **لاسلکي (۹**).

المس رمز **إعداد** ۞.

المس **الإعدادات اللاسلكية**.

راجع دليل مستخدم الطابعة للحصول على معلومات حول كيفية تكوين عنوان IP يدويًا على <u>www.hp.com/support/colorlim454</u>.

من الشاشة الرئيسية على لوحة التحكم الخاصة بالطابعة، اسحب اللسان

الموجود في أعلى الشاشة نحو الأسفل لفتح لوحة المعلومات، ثم المس

## تلميحات استكشاف الأخطاء وإصلاحها (٢) توصيل الطابعة بشبكة لاسلكية (الطرز اللاسلكية فقط).

قد لا يكتشف برنامج التثبيت الطابعة أثناء الإعداد اللاسلكي. اتبع التعليمات أدناه لتوصيل الطابعة بنفس الشبكة اللاسلكية مَثْل الكمبيوتر .

## لوحات التحكم بلا شاشة لمس

- من طابعتك، افصل كبل Ethernet إذا كان موصولاً.
- أعد تعيين إعدادات شبكة الطابعة من لوحة التحكم بالطابعة: .2 موافق > إعداد > إعداد الشبكة > استعادة إعداد الشبكة. يبدأ ضوء اللاسلكي في الوميض.
- قم بتثبيت البرنامج باستخدام الطريقة 1 أو الطريقة 2 أعلاه. .3

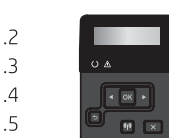

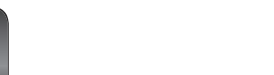

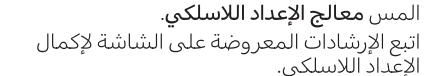

قم بتثبيت البرنامج باستخدام الطريقة 1 أو الطريقة 2 أعلاه. .6

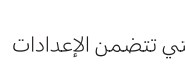

# 5. 📑 الطباعة من الأجهزة المحمولة (اختياري)

## توصيل الجهاز المحمول بشبكة لاسلكية

قم بالطباعة من جهاز محمول إلى طابعة متصلة بموجه/شبكة لاسلكية. قم بتوصيل الجهاز المحمول بنفس الشبكة اللاسلكية مثل الطابعة.

- استخدم تطبيق HP Smart للإعداد والطباعة والمزيد. 1. انتقل إلى <u>123.hp.com</u> أو امسح شفرة
  - انتقل إلى <u>123.hp.com</u> أو امسح شفرة الاستجابة السريعة (QR) ضوئيًا.
    - 2. قم بتثبيت تطبيق HP Smart.
- nte Ne Ne volusionali pril

3. قم بتشغيل تطبيق HP Smart، واتبع التعليمات المعروضة على الشاشة للاتصال والإعداد والطباعة والمزيد.

ملاحظة: قد لا يكون تطبيق HP Smart متوفرًا لجميع أنظمة تشغيل الأجهزة المحمولة.

## HP Roam

للاطلاع على معلومات حول استخدام تطبيق الطباعة من الأجهزة المحمولة HP Roam، انتقل إلى <u>hp.com/go/roam</u>، انتقل إلى الجهاز المحمول.

## معرفة المزيد حول الطباعة من الأجهزة المحمولة

يدعم المنتج AirPrint وWi-Fi Direct. لمزيد من المعلومات حول الطباعة من الأجهزة المحمولة، انتقل إلى www.hp.com/go/LaserJetMobilePrinting أو امسح شفرة الاستجابة السريعة (QR) ضوئيًا.

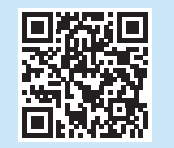

## توصيل الجهاز المحمول باستخدام Wi-Fi Direct (طُرُز الطابعات اللاسلكية فقط)

قم بالطباعة باستخدام Wi-Fi Direct دون الحاجة إلى اتصال الموجه/الشبكة.

## 1. تمكين Wi-Fi Direct على طابعتك

#### لوحات التحكم بلا شاشة لمس

- 1. للعلي لوحة التحكم بالطابعة، اضغط على الزر "موافق"، وافتح قائمة "الإعداد"، ثم افتح قائمة Wi-Fi Direct هيًا.
- 2. في شاشة **تفاصيل Wi-Fi Direct**، افتح قائمة **إعدادات Wi-Fi Direct**. اضغط على زر السهم لإدارة حالة Wi-Direct إلى الوضع **تشغيل**.
- 3. قم بتدوين اسم Wi-Fi Direct وكلمة مرور Wi-Fi Direct من لوحة التحكم بالطابعة.

## لوحات التحكم ذات شاشة اللمس

- من الشاشة الرئيسية على لوحة التحكم الخاصة بالطابعة، اسحب اللسان الموجود في أعلى الشاشة نحو الأسفل لفتح لوحة المعلومات، ثم المس رمز Wi-Fi Direct ألماً.
- في شاشة تفاصيل Wi-Fi Direct، افتح قائمة إعدادات Wi-Fi Direct.
   المس المفتاح لإدارة حالة Wi-Direct إلى الوضع تشغيل.
- 3. قم بتدوين اسم Wi-Fi Direct وكلمة مرور Wi-Fi Direct من لوحة التحكم بالطابعة.

## 2. اكتشف الطابعة من جهازك

1. من الجهاز المحمول، انتقل إلى قائمة **إعدادات** الجهاز وابحث عن اسم Wi-Fi Direct الذي وجدته في لوحة التحكم بالطابعة.

تعليمات لوحة التحكم (الطُرز المزودة بشاشة لمس فقط)

للوصول إلى مواضيع التعليمات، المس الزر تعليمات ? على لوحة التحكم بالطابعة.

2. حدد اسم الطابعة الصّحيح، وأدخّل كلمة مرور Wi-Fi Direct في حالة مطالبتك بذلك.

# استكشاف الأخطاء وإصلاحها

## دليل المستخ*د*م

يتضمن دليل المستخدم معلومات حول استخدام الطابعة واستكشاف الأخطاء وإصلاحها. إذا كان متوفرًا على الويب:

- 1. انتقل إلى www.hp.com/support/colorljm454.
- 2. حدد الطابعة عند مطالبتك بذلك، ثم انقر فوق أدلة المستخدم.

## التحقق من وجود تحديثات البرامج الثابتة

- 1. انتقل إلى www.hp.com/support/colorljm454.
- 2. حدد الطابعة عند مطالبتك بذلك، ثم انقر فوق **البرامج وبرامج التشغيل**.
- يتم اكتشاف نظام التشغيل تلقائيًا. لتحديد نظام تشغيل مختلف، انقر فوق تغيير.
  - 4. حدد **البرنامج الثابت**، وانقر فوق الزر **تنزيل**.

#### لمعرفة المزيد حول الطابعة، انتقل إلى

www.hp.com/support/colorljM454FAQ أو امسح شفرة الاستجابة السريعة (QR) ضوئيًا.

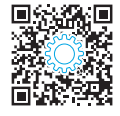

## موارد الدعم الإضافية

للحصول على جميع تعليمات HP للمنتج، انتقل إلى: <u>www.hp.com/support/colorljm454</u>

- حل المشكلات
- بحث عن تعليمات التكوين المتقدمة
  - تنزيل تحديثات البرامج
  - الانضمام إلى منتديات الدعم
- البحث عن الضمان والمعلومات التنظيمية
  - الوصول إلى موارد الطباعة المتنقلة

© Copyright 2019 HP Development Company, L.P.

Reproduction, adaptation or translation without prior written permission is prohibited, except as allowed under the copyright laws.

The information contained herein is subject to change without notice.

The only warranties for HP products and services are set forth in the express warranty statements accompanying such products and services. Nothing herein should be construed as constituting an additional warranty. HP shall not be liable for technical or editorial errors or omissions contained herein.

#### **Trademark Credits**

Windows<sup>®</sup> is a U.S. registered trademark of Microsoft Corporation.

Apple and the Apple logo are trademarks of Apple Inc., registered in the U.S. and other countries.

macOS is a trademark of Apple Inc., registered in the U.S. and other countries.

AirPrint is a trademark of Apple Inc., registered in the U.S. and other countries.

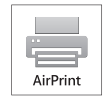

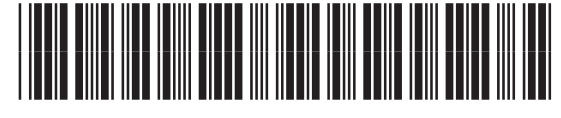

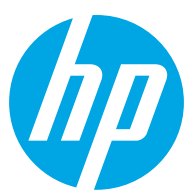